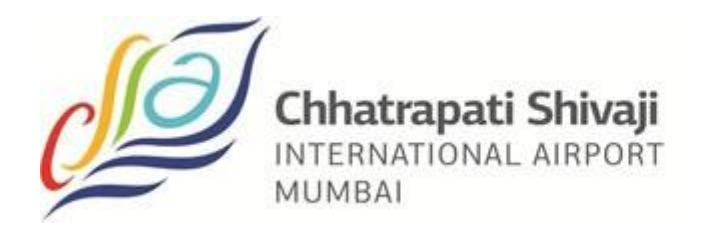

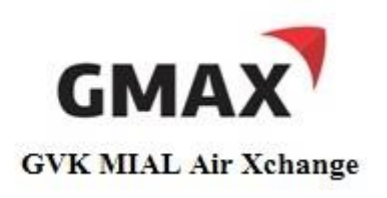

# **GMAX User Manual**

# **ASI (Advanced Shipment Information)**

# **Creation of Air Waybill and House Manifest**

Date: August 04, 2014 Version: 2.0

# Copyright<sup>©</sup> 2014 Kale Logistics Solutions Pvt. Ltd.

#### All rights reserved.

© All copyright and other property in this document and its contents are confidential and proprietary to Kale Logistics Solutions Pvt. Ltd. No part of these materials should be reproduced, published, transmitted or distributed in any form or by any means, electronic, mechanical, photocopying, recording or otherwise, or stored in any information storage or retrieval system of any nature nor should the materials be disclosed to third parties without the prior express written authorization of Kale Logistics Solutions Pvt. Ltd.

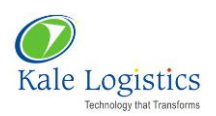

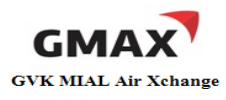

# **Table of Contents**

| 1. | Gene   | rate ASI (Advanced Shipment Information) | 3    |
|----|--------|------------------------------------------|------|
|    | 1.1.   | Create Air Waybill                       | 3    |
|    | 1.1.1. | Direct AWB (Only Master AWB)             | 3    |
|    | 1.1.2. | Consol AWB (House Manifest First)        | 9    |
|    | 1.2.   | Consol AWB (MAWB First)                  | 19   |
|    | 1.3.   | Attaching AWB By Adhoc CHA Organization  | 26   |
|    | 1.4.   | Generate ASI from "Existing AWB"         | 28   |
|    | 1.5.   | Generate ASI from "Template"             | 31   |
| 2. | Мар    | Preferred Trade Partners                 | . 35 |

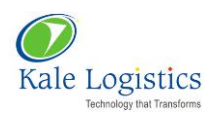

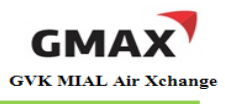

# 1. Generate ASI (Advanced Shipment Information)

# 1.1. Create Air Waybill

### 1.1.1. Direct AWB (Only Master AWB)

To generate a Direct shipment, user needs to follow the steps mentioned below:

1. Login into GMAX application with valid login credentials

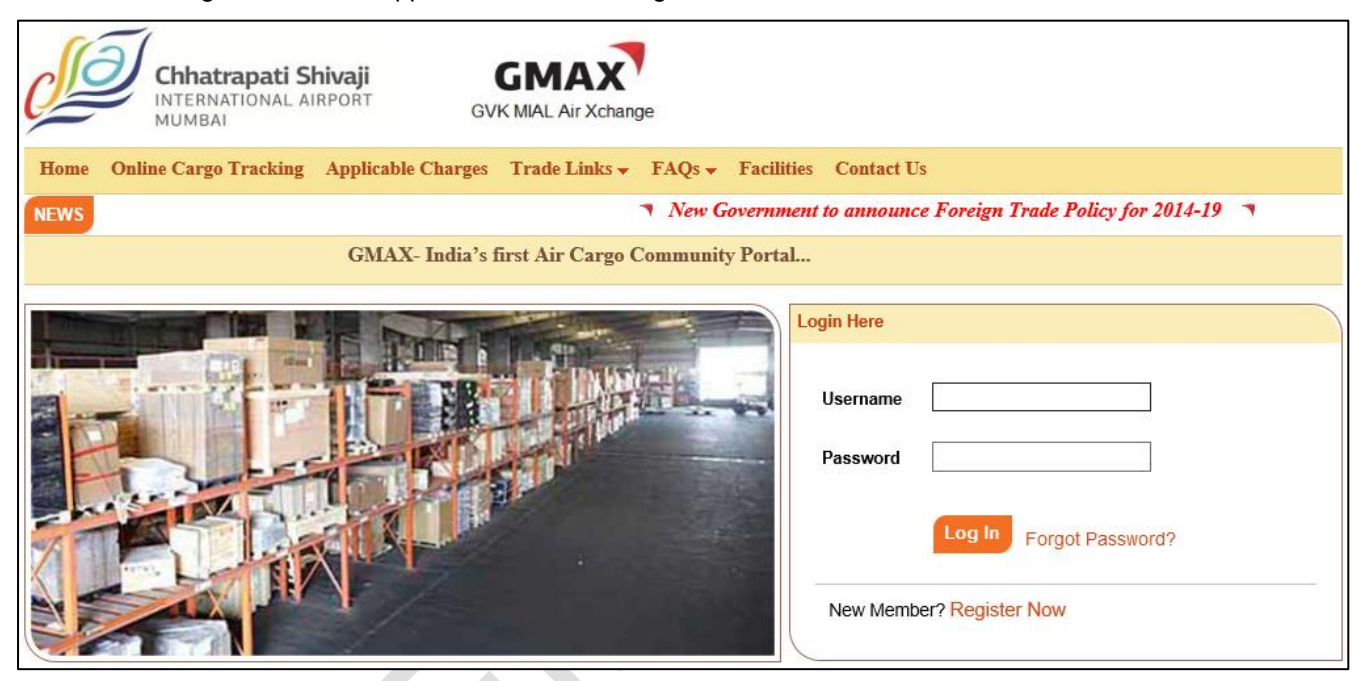

Figure 1: Login Page

2. Switch to Exports screen will appear as shown in the figure below:

| Ν | lode : Expor                        | ts 👻 🕴 Branch : I | NAL PD(ONE TIME CUSTOMER) 🗸 🕴 Business Line: Freight Forwarder | r 🗸 🕴 Qui | ck Links Helpdesk | Welcome | e : DUMMY    | MIAL |      |     |     |     | Chang  | ge Password | Log Out |
|---|-------------------------------------|-------------------|----------------------------------------------------------------|-----------|-------------------|---------|--------------|------|------|-----|-----|-----|--------|-------------|---------|
| 6 | B Home                              | 🛃 е-Во            | oking 📻 e-Customs 🛃 e-AWB 🖬 Airr                               | oort      |                   |         |              |      |      |     |     |     |        |             |         |
|   | Switch to E                         | xports Switc      | h to Imports   Tracking   Applicable Charges   Change T        | ransactio | n Password        |         |              |      |      |     |     |     |        |             |         |
|   | 🕮 🧟 🛋                               |                   |                                                                |           |                   |         |              |      |      |     |     |     |        |             |         |
|   | Add New AWB No. Search AWB Show All |                   |                                                                |           |                   |         |              |      |      |     |     |     |        |             |         |
|   | Details                             | MAWB No.          | Agent Name                                                     | Dest.     | Last Updated      | ASI     | СО           | SB   | TSP  | TDG | BAG | EGM | Status | Detach      | Hold    |
|   | æ                                   | 777-77811101      | MIAL PD(ONE TIME CUSTOMER)                                     | LHR       | 04 Aug 14 12:42   | 0       | ZZ6464       | 0    | 3085 | Ø   | Q   |     |        | 8           | Q       |
|   | æ                                   | 777-98461650      | MIAL PD(ONE TIME CUSTOMER)                                     | LHR       | 04 Aug 14 11:55   | 0       | 0            | 0    | 155  | Ø   | Q   |     |        | 8           | Q       |
|   | æ                                   | 777-66330003      | MIAL PD(ONE TIME CUSTOMER)                                     | SFO       | 02 Aug 14 17:37   | 0       | <u>ZZ555</u> | Q    | 690  | Ø   | Q   |     |        | 8           | Q       |
|   | æ                                   | 777-65757576      | ABC                                                            | LHR       | 02 Aug 14 17:03   | 0       | ZZ4343       | 0    | 250  | Q   | Q   |     |        | 8           | Q       |
|   | æ                                   | 777-80114510      | MIAL PD(ONE TIME CUSTOMER)                                     | LHR       | 02 Aug 14 16:30   | 0       | 0            | +    |      | 0   | Q   |     |        | ×           | 0       |
|   | A                                   | 777-42000055      | MIAL PD(ONE TIME CUSTOMER)                                     | LHR       | 02 Aug 14 16:17   | Ø       | 0            | +    |      | Ø   | Q   |     |        | ×           | Q       |

Figure 2: Switch To Exports

3. Click on <Add New AWB> button as highlighted in the above figure

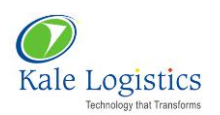

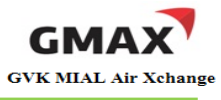

4. User will be navigated to **Create AWB** screen as shown in the figure below:

| 📰 Home 🛃 e-Booking 📰 e-Customs 🛃 e-AWB 📰 Airport                                   |                                                                                                    |
|------------------------------------------------------------------------------------|----------------------------------------------------------------------------------------------------|
| MAWB Saved   HAWB Saved   Create AWB   Quick Update   House Manifest   Attach MAWE | 3 to HAWB   Templates                                                                                                    |
| Create AWB as/from New   Direct   Consol/HAWB   AWB No.*                           | ©                                                                                                    |
| Shipper's Name And Address* ③ Shipper's Account Number                             | Not Negotiable<br><b>AIR WAYBILL</b><br>Issued By<br>Copies 1,2 and 3 of this Air Waybill are Originals and have the same validity                                                                                                    |
| Consignee's Name And Address*  Consignee's Account Number                          | It is agreed that the goods described herein are accepted in apparent good order and condition (except as noted)<br>for carriage SUBJECT TO THE CONDITIONS OF CONTRACT ON THE REVERSE HEREOF, ALL GOODS MAY BE<br>CARRIED WAY OTHER MEANS INCLUDING ROAD OR ANY OTHER CARRIER UNLESS SPECIFIC CONTRARY<br>INSTRUCTIONS ARE GIVEN HEREON BY THE SHIPPER, AND SHIPPER AGREES THAT THE SHIPMENT MAY BE<br>CARRIED VIA INTERMEDIATE STOPPING PLACES WHICH THE CARRIER DEEMS APPROPRIATE. THE SHIPPER'S<br>ATTENTION IS DRAWN TO THE NOTICE CONCERNING CARRIER'S LINUITATION OF LIABILITY. Shipper may increase<br>such limitation of liability by declaring a higher value for carriage and paying supplemental charge if required |

Figure 3: Create AWB

- 5. By default, option 'New' will be selected in 'Create AWB as/from' field (Refer above figure)
- 6. Select the option 'Direct' and enter 'AWB No'
- 7. Enter name and address of Shipper and Consignee in 'Shipper's Name And Address' and 'Consignee's Name And Address' field
- 8. To add new shipper and consignee details click on 'Add' icon ( ). 'Add Shipper/ Consignee' pop-up will appear on screen. Enter all mandatory details as shown in the figure below:

| T Shipper                                                                  | Detail | \$                     |               |        |            |                | <ul> <li>Consig</li> </ul> | nee:         |                              |       |               |  |  |  |
|----------------------------------------------------------------------------|--------|------------------------|---------------|--------|------------|----------------|----------------------------|--------------|------------------------------|-------|---------------|--|--|--|
| Search St                                                                  | ipper: |                        |               |        |            |                | Search C                   | onsignee:    |                              |       |               |  |  |  |
| Name: *                                                                    |        | PAREKH INTEGRATED      | PVT LTD       |        |            |                | Consignee                  | Name: *      | FIRST FLIGHT CARRIER P       | VTLTD |               |  |  |  |
| Shipper Nam                                                                | e: *   | NIKITA JAGTAP          |               |        |            |                | Consignee N                | ame: *       | CHRISTOPHER                  | -î    | Account No:   |  |  |  |
| Account No:                                                                |        |                        | Contact No.:  |        | Fa         | xa             | Contact No.                |              |                              |       | Eav No.       |  |  |  |
| Address:                                                                   |        |                        |               |        |            |                | Address                    |              | <u>1</u>                     |       | 1.04.765      |  |  |  |
| Address<br>Line 1: *                                                       | C/OF   | PAREKH PRINTS, VIT BHA | TI NAGAR, P.O | BOX NO | 76656,     |                | Address                    | SILICON VALL | EY, OXFORD STEET, NR 5TH COR | NER   |               |  |  |  |
| Address<br>Icine 2: GOREGAON MULUND LINK RD, NR OBEROI MALL, GOREGAON EAST |        |                        |               |        |            |                | Address                    | BEVERLY HILL | LONDON                       |       |               |  |  |  |
| Block:                                                                     | 1      |                        | Årea:         | PAREK  | H PRINTING |                | Block:                     | 5            | Area:                        | FDDEN | GARDENS       |  |  |  |
| PinCode:                                                                   | 40060  | 02                     | Country:*     | IN     | INDIA      |                | PinCode:                   | 123456       | Country:*                    | GB    | GREAT BRITAIN |  |  |  |
| State:                                                                     | MH     | MAHARASHTRA            | City:*        | BOM    | MUMBAI     | Other<br>City: | State:                     |              | City:*                       | LHR   | [             |  |  |  |
| and the second                                                             |        |                        |               |        |            |                |                            |              |                              |       |               |  |  |  |
| Save                                                                       |        |                        |               |        |            |                |                            |              |                              |       |               |  |  |  |
|                                                                            |        |                        |               |        |            |                |                            |              |                              |       |               |  |  |  |

Figure 4: Add Shipper/ Consignee

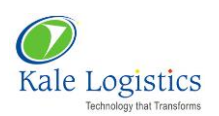

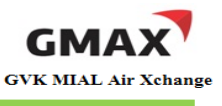

# 9. To enter the routing details, user has to click on 'Routing Information' icon (), as highlighted in figure below:

| Issuing Carrier's Agent Name<br>and City                                                                  | Accounting Information                                                      |
|----------------------------------------------------------------------------------------------------|-----------------------------------------------------------------------------|
| MIAL PD(ONE TIME CUSTOMER)                                                                                |                                                                             |
| CREATED FOR BANK PAYMENTS BY ONE TIME CUSTOMER,                                                           |                                                                             |
| MUMBAI,400099                                                                                             |                                                                             |
| 22222222                                                                                                  |                                                                             |
| Agent's IATA Code CASS Addr.  1234567 Airport of Departure [Addr. of First Carrier] and Requested Routing | Reference Number Optional Shipping Information                              |
| To     By First Carrier     To     By     To     By       TEST AIRLINE                                    | Currency Code Charg. Code WT/VAL Other Value for Carriage Value for customs |

Figure 5: Create AWB

10. 'Routing Details' pop-up will appear on the screen. User needs to enter appropriate data in 'Origin Port', 'Destn. Port'. Route points, if any, must be entered in 'Via 1' and 'Via 2'. After entering all the details, 'Routing Details' pop-up will appear as shown in the figure below:

| Origin Port: * | BOM | MUMBAI                | Destn. Port: * | LHR | LONDON HEATH | IROW AIR |
|----------------|-----|-----------------------|----------------|-----|--------------|----------|
| /ia 1:         | DXB | DUBAI INTERNATIONAL A | Via 2:         |     | [            |          |
|                |     |                       |                |     |              |          |
|                |     |                       |                |     | Ok           | Close    |

# Figure 6: Routing Details

11. After entering all the details as shown in the above figure, user needs to click <**Ok**> button. Routing information is populated on the screen as shown in the figure below:

| MUMBAI                 | Arport of Departure               | [Addr. of First Carrier] a | and Requested I | Routing               |                                                                                                    |
|------------------------|-----------------------------------|----------------------------|-----------------|-----------------------|----------------------------------------------------------------------------------------------------|
| To<br>DXB              | By first Carrier<br>AIR INDIA LTD | To<br>LHR                  | Ву              | To By                 | Currency Code Charg. Code WT VAL Other Value for Carriage Value for customs                                                                                                    |
| Airport of I<br>LONDON | Destination<br>HEATHROW AIR • AI  |                            |                 | Requested Flight/Date | Amount of INSURANCE - If Carrier offers insurance, and such insurance is requested in accordance with the conditions thereof, indicate amount to be insured in figures in box marked "Amount". |

#### Figure 7: Create AWB

12. User needs to enter flight details in 'Airport of Destination' section as shown in the figure below:

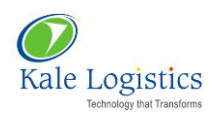

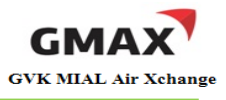

| MUMBAT | Airport of Departure [/                             | Addr. of First Carri           | er] and Reques     | ted Routing                     |                        |
|--------|-----------------------------------------------------|--------------------------------|--------------------|---------------------------------|------------------------|
|        |                                                     |                                |                    |                                 |                        |
| То     | By first Carrier                                    | То                             | Ву                 | То                              | Ву                     |
| DXB    | AIR INDIA LTD                                       | LHR                            |                    |                                 |                        |
| LONDON | HEATHROW AIR * AI 131                               | 31/01/2014                     | A                  | 131                             | 31/01/2014             |
|        | Flight Details of<br>routing point. In<br>Mumbai to | origin to<br>this case,<br>DXB | Flig<br>po<br>this | ant Details of<br>int to destin | f routing<br>ation. In |

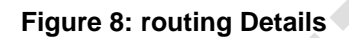

- 13. Select Charge Code from 'Charg. Code' drop down list
- 14. To add dimension details, user needs to click the 'Add' icon (

| Ha  |                                                                                                    |               |    |               |           |        |              |     |         |   |                       |                      |    |                  |  |           |         |       |         |        |  |   |
|-----|----------------------------------------------------------------------------------------------------|---------------|----|---------------|-----------|--------|--------------|-----|---------|---|-----------------------|----------------------|----|------------------|--|-----------|---------|-------|---------|--------|--|---|
|     |                                                                                                    |               |    |               |           |        |              |     |         |   |                       |                      |    |                  |  |           |         |       |         |        |  |   |
| P   | LS INF C                                                                                                    | NEE IN<br>NO: |    | IN ARR OF CGO |           |        |              |     |         |   |                       |                      |    |                  |  | .:i sci o | Code T1 | L Cor | nmodity | Select |  | ~ |
| Din | Dimensions No.of<br>Pieces* Gross Wt.* Unit Rate<br>Class* Commo Item No Chargeable<br>Wt. Pieces* Total Nature of Goods* Action |               |    |               |           |        |              |     |         |   |                       |                      |    |                  |  |           |         |       |         |        |  |   |
| I   | 1 💞                                                                                                    |               | 20 | 200           | Kgs       | ~      | Select 🗸     |     | 200     |   |                       |                      | D  | GARMENTS         |  |           |         |       |         |        |  |   |
| F   | Prepaid                                                                                                    |               |    | (             | ۱<br>0.00 | Neigh  | t Charge     | (   | Collect | 1 | Other Cha<br>Due Ager | arges (ChargeC<br>nt | od | le ChargeAmount) |  |           |         |       |         | _      |  |   |
|     |                                                                                                    |               |    |               | Valu      | uation | Charge       |     | 0.00    |   |                       |                      |    |                  |  |           |         |       |         |        |  |   |
|     |                                                                                                    |               |    |               |           | Та     | x            |     |         |   |                       |                      |    |                  |  |           |         |       |         |        |  |   |
|     |                                                                                                    |               |    | T             | otal Othe | er Cha | arg. Due Age | nt  |         |   | Due Carri             | ier *                |    |                  |  |           |         |       |         |        |  |   |
|     |                                                                                                    |               |    | To            | otal Othe | r Cha  | rg. Due Carr | ier |         |   |                       |                      |    |                  |  |           |         |       |         |        |  |   |

Figure 9: Create AWB

15. 'Dimensions' pop-up will appear on the screen as shown in the figure below:

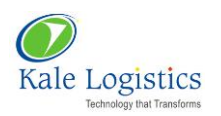

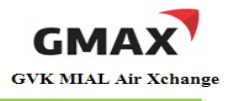

| 0 |
|---|
|   |

# Figure 10: Dimensions

- 16. Click <**Ok**> button to close the pop-up
- 17. Select 'Rate Class' from drop down list and enter 'Rate/Charges'. Considering the values entered in both these fields, 'Total' will be auto populated
- Select the name of commodity which is being shipped from 'Commodity' drop down list for TSP generation
- 19. User has to enter 'Due Carrier charges' and 'Due Agent Charges' as shown in the figure below:

| MYA                                                  | 700.00                                                     | SCA                                                    | 700.00                                      |                                                                                   |                                                               |                                                |                                   |                       |                                             |                     |
|------------------------------------------------------|------------------------------------------------------------|--------------------------------------------------------|---------------------------------------------|-----------------------------------------------------------------------------------|---------------------------------------------------------------|------------------------------------------------|-----------------------------------|-----------------------|---------------------------------------------|---------------------|
|                                                      |                                                            |                                                        |                                             |                                                                                   |                                                               |                                                | ][                                |                       |                                             |                     |
| ue Carrie                                            | r *                                                        |                                                        |                                             |                                                                                   |                                                               |                                                |                                   |                       |                                             |                     |
| CGC                                                  | 500.00                                                     | MYC                                                    | 1000.00                                     |                                                                                   |                                                               |                                                |                                   |                       |                                             |                     |
|                                                      |                                                            |                                                        |                                             |                                                                                   |                                                               |                                                |                                   |                       |                                             |                     |
|                                                      |                                                            |                                                        |                                             |                                                                                   |                                                               |                                                |                                   |                       |                                             |                     |
|                                                      |                                                            |                                                        |                                             |                                                                                   |                                                               |                                                |                                   |                       |                                             |                     |
| nipper cer<br>angerous<br>oplicable (                | tifies that the<br>goods, such<br>Dangerous Go             | e particular<br>part is pro<br>oods Regul              | rs on the face<br>perly describe<br>ations. | e hereof are o<br>ed by name a<br>BIBI                                            | orrect and<br>nd is in pro                                    | that insof<br>per condit                       | ar as any p<br>ion for carri      | art of th<br>age by a | ne consignm<br>air according                | ent con<br>; to the |
| nipper cer<br>angerous<br>oplicable (                | tifies that the<br>goods, such<br>Dangerous Go             | e particular<br>part is pro<br>oods Regul              | rs on the face<br>perly describe<br>ations. | e hereof are o<br>ed by name a<br>BIRI<br>Signature of S                          | correct and<br>nd is in pro<br>.A GROUP<br>Shipper or h       | that insof<br>per condit<br>nis Agent          | ar as any p<br>ion for carri      | art of th<br>age by a | ne consignm<br>air accordin <u>o</u>        | ent con<br>; to the |
| nipper cer<br>angerous<br>oplicable (                | tifies that the<br>goods, such<br>Dangerous Go<br>n [Date] | e particular<br>part is pro<br>pods Regul<br>19/06/201 | rs on the face<br>perly describe<br>ations. | e hereof are o<br>ed by name a<br>BIRI<br>Signature of S<br>At [Place]*           | Correct and<br>nd is in pro<br>A GROUP<br>Shipper or h<br>BOM | that insof<br>per condit<br>nis Agent<br>MUMBA | ar as any p<br>ion for carri<br>I | art of th<br>age by a | ne consignm<br>air according<br>Signature   | ent con<br>; to the |
| hipper cer<br>langerous<br>pplicable (<br>cxecuted o | tifies that the<br>goods, such<br>Dangerous Go<br>n [Date] | e particular<br>part is pro<br>pods Regul<br>19/06/201 | A A                                         | e hereof are o<br>ed by name a<br>BIRI<br>Signature of S<br>At [Place]*<br>Remark | A GROUP                                                       | that insof<br>per condit<br>nis Agent<br>MUMBA | ar as any p<br>ion for carri      | art of th<br>age by a | ne consignm<br>air according<br>] Signature | ent co<br>to th     |

#### Figure 11: Other Charges section

- 20. 'At [Place]' field will populate name of Origin port of the shipment
- 21. GMAX provides an option to select CHA entity that will be performing further process of TSP generation. There are three ways in which this can be done

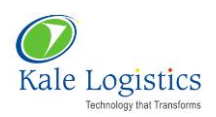

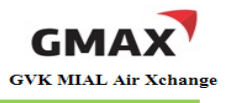

- A forwarder needs to select his CHA organization name from 'Select CHA' drop down list where forwarding and CHA activities are performed from same organization
- A forwarder needs to select its preferred CHA trade partner from 'Select CHA' drop down list where forwarding and CHA activities are performed from different organization (*Please refer "Adding Trade Partner"* module for mapping preferred trade partners at the end of this document)
- A forwarder needs to select option 'Other' from 'Select CHA' drop down list where forwarding and CHA activities are performed from different organization. This will be used where TSP is generated by an adhoc CHA

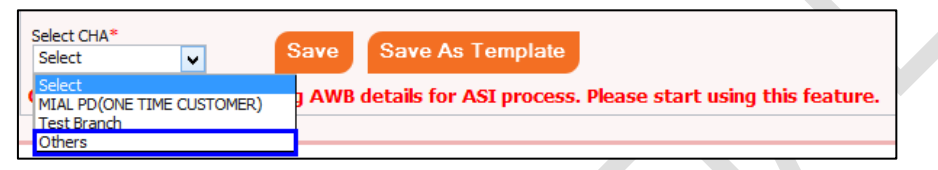

Figure 12: Selecting Adhoc CHA

- 22. Functionality of buttons appearing on this screen is as follows:
  - <Save>: After entering all the mandatory fields with appropriate values, user needs to click the <Save> button. On successful generation of MAWB, a pop-up appears on the screen as shown below:

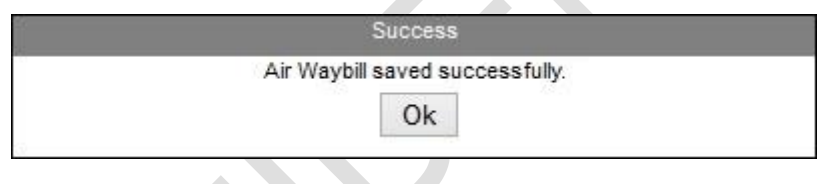

Figure 13: AWB Success pop-up

- Newly created AWB record will appear on MAWB Saved screen
- <**Save as Template**>: User can save the AWB as a template. When this button is clicked, the following pop-up appears:

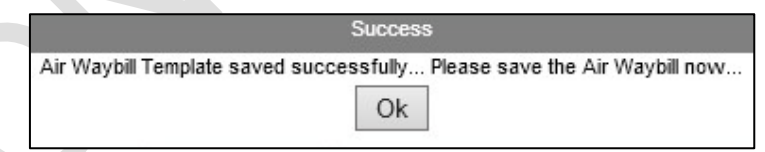

Figure 14: AWB Success pop-up

• Click <**Ok**> button to close the pop-up and save the AWB. Newly generated AWB can be viewed in **MAWB Saved** screen as highlighted in the figure below:

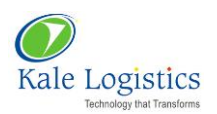

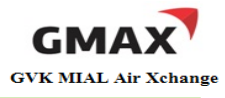

| MAWB Save                    | ed   HAW     | B Save | ed      | Create A  | AWB   Q         | luick l | Jpdate                | e           | Hous        | se Ma | nifest        | Att    | ach MA\ | NB to H | AWB | Te           | mplates      | 3            |                |        |          |              |                  |                  |                 |
|------------------------------|--------------|--------|---------|-----------|-----------------|---------|-----------------------|-------------|-------------|-------|---------------|--------|---------|---------|-----|--------------|--------------|--------------|----------------|--------|----------|--------------|------------------|------------------|-----------------|
|                              |              |        |         |           |                 |         |                       |             |             |       |               |        |         |         |     |              |              |              |                |        |          |              |                  |                  |                 |
| Quick Se                     | arch         |        |         |           |                 |         |                       |             |             |       |               |        |         |         |     |              |              |              |                |        |          |              |                  |                  |                 |
| <ul> <li>Saved M.</li> </ul> | AWB          |        |         |           |                 |         |                       |             |             |       |               |        |         |         |     |              |              |              |                | Load E | ntire Or | ganization l | MAWBs            |                  | 0               |
| MAWB No.                     | MAWB<br>Date | Orgn.  | . Dest. | . Carrier | Status          | NoP     | Gross<br>Wt.<br>(Kqs) | Edit<br>AWB | Copy<br>AWB | ASI   | Attach<br>Job | со     | Add SB  | TSP     | т&т | HAWB<br>View | MAWB<br>Sent | HAWB<br>Sent | Airline<br>ACK | MAWB   | HAWB     | e-Docket     | Send<br>Manifest | Update<br>Status | ReceiptSIR      |
| 777-34343433                 | 04/08/2014   | BOM    | LHR     | ZZ        | MAWB<br>Created | 20      | 200                   | $\swarrow$  | C           | \$    |               | 0      | +       |         | Q   | Q            |              |              |                | Send   | Send     | Upload       | ٢                | Update<br>Status |                 |
| 777-54545455                 | 04/08/2014   | BOM    | LHR     | ZZ        | MAWB<br>Created | 20      | 200                   | $\swarrow$  | 5           | \$    |               | 0      | +       |         | ٩   | Q            |              |              |                | Send   | Send     | Upload       | ٢                | Update<br>Status |                 |
| 777-11555994                 | 04/08/2014   | BOM    | LHR     | ZZ        | MAWB<br>Created | 162     | 135                   |             |             |       | 6             | ZZ9526 | 56023   | 5660.00 | Q   | Q            |              |              |                | Send   | Send     | Upload       | ٢                | Update<br>Status | View<br>Receipt |
| 777-67576574                 | 04/08/2014   | BOM    | DXB     | ZZ        | MAWB<br>Created | 15      | 165                   | $\swarrow$  | C           | \$    |               | 0      | +       |         | Q   | Q            |              |              |                | Send   | Send     | Upload       | ٢                | Update<br>Status |                 |
| 777-45436694                 | 04/08/2014   | BOM    | LHR     | ZZ        | MAWB<br>Created | 36      | 48.5                  | Z           |             | \$    |               | 0      | +       |         | ٩   | ٩            |              |              |                | Send   |          | Upload       |                  | Update<br>Status |                 |
| 777-45436650                 | 04/08/2014   | BOM    | LHR     | ZZ        | MAWB<br>Created | 36      | 48.5                  | $\swarrow$  |             | 2     |               | ٥      | +       |         | ٩   | ٩            |              |              |                | Send   |          | Upload       |                  | Update<br>Status |                 |

Figure 15: MAWB Saved

# 1.1.2. Consol AWB (House Manifest First)

To generate a Consol shipment where House Air Waybill (HAWB) will be generated first, user needs to follow the steps mentioned below:

1. Login into GMAX application with valid login credentials

| Chhatrapati Shivaji<br>INTERNATIONAL AIRPORT<br>MUMBAI                      |                                                    |
|-----------------------------------------------------------------------------|----------------------------------------------------|
| Home Online Cargo Tracking Applicable Charges Trade Links - FAQs - Faciliti | ies Contact Us                                     |
| NEWS 7 New Governme                                                         | ent to announce Foreign Trade Policy for 2014-19 🦄 |
| GMAX- India's first Air Cargo Community Portal                              | L                                                  |
|                                                                             | Log In Forgot Password?                            |

Figure 16: Login Page

2. Switch to Exports screen will appear as shown in the figure below:

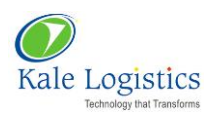

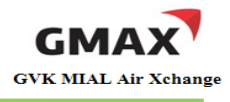

| Мо | de : Expor                                                                                          | ts 👻 🕴 Branch : N | NAL PD(ONE TIME CUSTOMER) 🗸 🕴 Business Line: Freight Forwarder | r 🚽 🕴 Qui | ck Links Helpdesk | Welcome | e : DUMMY     | MIAL |      |     |     |     | Chan   | ge Password | Log Out |
|----|----------------------------------------------------------------------------------------------------|-------------------|----------------------------------------------------------------|-----------|-------------------|---------|---------------|------|------|-----|-----|-----|--------|-------------|---------|
|    | 📰 Home 🚯 e-Booking 📰 e-Customs 🚯 e-AWB 🔚 Airport                                                    |                   |                                                                |           |                   |         |               |      |      |     |     |     |        |             |         |
| Sv | Switch to Exports   Switch to Imports   Tracking   Applicable Charges   Change Transaction Password |                   |                                                                |           |                   |         |               |      |      |     |     |     |        |             |         |
|    |                                                                                                    |                   |                                                                |           |                   |         |               |      |      |     |     |     |        |             |         |
|    |                                                                                                    |                   |                                                                |           |                   |         |               |      |      |     |     |     |        |             |         |
|    |                                                                                                    |                   |                                                                |           |                   |         |               |      |      |     |     |     |        |             |         |
|    |                                                                                                    |                   |                                                                |           |                   |         |               |      |      |     |     |     |        |             |         |
|    | Add Ne                                                                                              | w AWB             | MAWB No. Search AWB                                            | Show A    |                   |         |               |      |      |     |     |     |        |             |         |
|    | Details                                                                                             | MAWB No.          | Agent Name                                                     | Dest.     | Last Updated      | ASI     | СО            | SB   | TSP  | TDG | BAG | EGM | Status | Detach      | Hold    |
|    | 4                                                                                                   | 777-77811101      | MIAL PD(ONE TIME CUSTOMER)                                     | LHR       | 04 Aug 14 12:42   | ٢       | <u>ZZ6464</u> | 0    | 3085 | Ø   | Q   |     |        | 8           | Ø       |
|    | 2                                                                                                   | 777-98461650      | MIAL PD(ONE TIME CUSTOMER)                                     | LHR       | 04 Aug 14 11:55   | 0       | 0             | 0    | 155  | Ø   | Q   |     |        | 8           | 0       |
|    | a                                                                                                   | 777-66330003      | MIAL PD(ONE TIME CUSTOMER)                                     | SFO       | 02 Aug 14 17:37   | 0       | <u>ZZ555</u>  | 0    | 690  | Q   | Ø   |     |        | 8           | 0       |
|    | æ                                                                                                   | 777-65757576      | ABC                                                            | LHR       | 02 Aug 14 17:03   | 0       | <u>ZZ4343</u> | 0    | 250  | Q   | Q   |     |        | (3)         | 0       |
|    | æ                                                                                                   | 777-80114510      | MIAL PD(ONE TIME CUSTOMER)                                     | LHR       | 02 Aug 14 16:30   | 0       | 0             | +    |      | Ø   | Q   |     |        | ×           | 0       |
|    | 4                                                                                                   | 777-42000055      | MIAL PD(ONE TIME CUSTOMER)                                     | LHR       | 02 Aug 14 16:17   | 0       | 0             | +    |      | Ø   | 0   |     |        | ×           | Q       |

# Figure 17: Switch to Exports

3. Click on <Add New AWB> button as highlighted in the above figure

# 4. User will be navigated to **Create AWB** screen as shown in the figure below:

| 🖬 Home        | 🍓 e-Booking         | 📄 e-Customs           | 🛃 e-AWB         | Airport             |                                                                                                    |                                                                            |
|---------------|---------------------|-----------------------|-----------------|---------------------|----------------------------------------------------------------------------------------------------|----------------------------------------------------------------------------|
| MAWB Saved    | HAWB Saved C        | reate AWB   Quick Upd | ate   House Man | ifest   Attach MAWE | to HAWB   Templates                                                                                                    |                                                                            |
| Create AWB as | /from New           | ∨ Direct ⊙            | Consol/HAWB     | AWB No.*            |                                                                                                    | 0                                                                          |
| Shipper's Nam | e And Address* 🧿    | Shipper's A           | ccount Number   |                     | Not Negotiable AIR WAYBILL Issued By Copies 1,2 and 3 of this Air Waybill are Originals and have the same validity                                                                                                    |                                                                            |
| Consignee's N | lame And Address* 3 | Consignee's A         | ccount Number   |                     | It is agreed that the goods described herein are accepted in apparent good order and condition (excepted for carriage SUBJECT TO THE CONDITIONS OF CONTRACT ON THE REVERSE HEREOF. ALL GOODS M<br>CARRIED BY ANY OTHER MEANS INCLUDING ROAD OR ANY OTHER CARRIER UNLESS SPECIFIC CON-<br>INSTRUCTIONS ARE GIVEN HEREON BY THE SHIPPER, AND SHIPPER AGREES THAT THE SHIPMENT M<br>CARRIED VIA INTERMEDIATE STOPPING PLACES WHICH THE CARRIER DEEMS APPROPRIATE. THE SY<br>ATTENTION IS DRAWN TO THE NOTICE CONCERNING CARRIERS LIMITATION OF LIABULTY. Shipper<br>such limitation of liability by declaring a higher value for carriage and paying supplemental charge if rec | ot as noted)<br>IY BE<br>RARY<br>IY BE<br>IPPER'S<br>may increase<br>uired |

# Figure 18: Create AWB

- 5. By default, option 'New' will be selected in 'Create AWB as/from' field (Refer above figure)
- 6. Select the option 'Consol' and enter 'AWB No' as shown in the figure below:

| Create AWB as/from | New | ¥ | Direct () | Consol/HAWB | ۲ | From Stock | AWB No.* 099                                                                                                    | 34343433 |
|--------------------|-----|---|-----------|-------------|---|------------|----------------------------------------------------------------------------------------------------|----------|
|                    |     |   |           |             |   |            | The second second secon |          |

## Figure 19: Create AWB

7. A pop-up appears on the screen asking the user if he wishes to create a House Air Waybill first

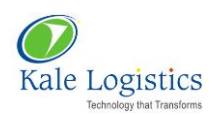

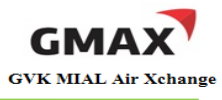

| Message                                        |
|------------------------------------------------|
| Do you want to create House Air Waybill first? |
| Yes No                                         |
|                                                |
|                                                |

#### Figure 20: Create Direct AWB screen

8. Since we need to create a House Air Waybill first, click <**Yes**> button. 'House Manifest' popup will appear on the screen as shown in the figure below:

| Но | louse Manifest |          |            |       |         |        |               |           |                 |              |                             |                                     |      |        |
|----|----------------|----------|------------|-------|---------|--------|---------------|-----------|-----------------|--------------|-----------------------------|-------------------------------------|------|--------|
|    | Create HA      | AWB      |            |       |         |        |               |           |                 |              |                             |                                     |      |        |
|    | HAWB<br>No.*   | Shipper* | Consignee* | Org.* | Destn.* | Pkgs.* | Gross<br>Wt.* | Currency* | Charge<br>Code* | Cargo Desc.* | Special<br>Handling<br>Code | Optional<br>Shipping<br>Information | Сору | Action |
|    |                | 0        | 0          |       |         |        |               | Select 🗸  | Selec 🗸         |              | ÷                           | ÷                                   |      | ٢      |
|    |                | 0        | 0          |       |         |        |               | Select 🗸  | Selec 🗸         |              | ÷                           | ÷                                   |      | ٢      |
|    |                | 0        | 0          |       |         |        |               | Select 🗸  | Selec 🗸         |              | ÷                           | ÷                                   |      | ٢      |
|    |                |          |            |       |         |        |               |           |                 |              |                             |                                     |      | ٢      |
|    | Save           | Clear    |            |       |         |        |               |           |                 |              |                             |                                     |      |        |
|    |                |          |            |       |         |        |               |           |                 |              |                             |                                     |      | ]      |
|    |                |          |            |       |         |        |               |           |                 |              |                             |                                     |      | Close  |

Figure 21: House Manifest Pop-up

- 9. Enter the details as mentioned below in 'House Manifest':
  - House number in 'HAWB No.' field
  - To enter Shipper name, enter first three letters of shipper/ shipper organization in the field 'Shipper'. If the record exists in the system, it will appear on the screen as shown in the figure below:

| HAWB<br>No.* | Shippe      | *        | Consignee*              | Org.*    | Destn.*   | Pkgs.*  | Gross<br>Wt.* | Current | cy* | Charge<br>Code* | Cargo Desc.* | Special<br>Handling<br>Code               | Optional<br>Shipping<br>Information                                                                                                    | Сору | Action |
|--------------|-------------|----------|-------------------------|----------|-----------|---------|---------------|---------|-----|-----------------|--------------|-------------------------------------------|----------------------------------------------------------------------------------------------------|------|--------|
| 31111        | ABC         | ٥        | 0                       |          |           |         |               | Select  | ¥   | Selec' 🗸        |              | di anti anti anti anti anti anti anti ant | ÷                                                                                                    |      | ٢      |
|              | ABC#SV ROA  | RD #BOM  |                         |          |           |         |               | Select  | ۷   | Select 🗸        |              | di anti anti anti anti anti anti anti ant | ÷                                                                                                    |      | ٢      |
|              | ABCD SHIPPE | R TEST T | EST TEST TEST TEST TEST | r test#l | INKING RO | DAD#BOM |               | Select  | ¥   | Select 🗸        |              | <b>A</b>                                  | de la companya de la companya de la |      | 0      |
|              |             |          |                         |          |           |         |               |         |     |                 |              |                                           |                                                                                                    |      | ٢      |
| Save         | Clear       |          |                         |          |           |         |               |         |     |                 |              |                                           |                                                                                                    |      |        |

# Figure 22: House Manifest Pop-up

• If shipper record does not exist in the system, it will not appear in the list

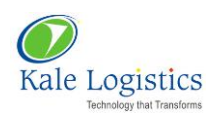

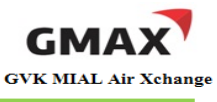

• In this case, click 'Add' icon ( <sup>(Q)</sup>) located beside 'Shipper' field. 'Add Shipper/ Consignee' pop-up will appear on screen. Enter all mandatory details as shown in the figure below:

| T Shipper            | Details                                                        |                      |                 |        |            |      |                | T Consig    | nee:      |                       |             |        |               |  |
|----------------------|----------------------------------------------------------------|----------------------|-----------------|--------|------------|------|----------------|-------------|-----------|-----------------------|-------------|--------|---------------|--|
| Search Sh            | ipper:                                                         |                      |                 |        |            |      |                | Search 0    | onsignee  | 5                     |             |        |               |  |
| Name: *              |                                                                | PAREKH INTEGRATE     | D PVT LTD       |        |            |      |                | Consigner   | e Name: * | FIRST FLIGH           | T CARRIER P | /T LTD |               |  |
| Shipper Nam          | e: *                                                           | NIKITA JAGTAP        |                 |        |            |      |                | Consignee 1 | lame: *   | CHRISTOPHER           | l.          | ĩ      | Account No:   |  |
| Account No:          |                                                                |                      | Contact No.:    |        |            | Fax: |                | Contact No. |           |                       |             | -      | Eavilla       |  |
| Address:             |                                                                |                      |                 |        |            |      |                | Address     |           | <u>F.</u>             |             |        | TOX NO.       |  |
| Address<br>Line 1: * | C/OP                                                           | AREKH PRINTS, VIT BH | ATTI NAGAR, P.O | BOX NO | 76656,     |      |                | Address     | SILICON   | VALLEY, OXFORD STEET, | NR 5TH CORI | NER.   |               |  |
| Address<br>Line 2:   | Address GOREGAON MULUND LINK RD, NR OBEROI MALL, GOREGAON EAST |                      |                 |        |            |      |                | Address     | BEVERLY   | HILLS, LONDON         |             |        |               |  |
| Block:               | 1                                                              |                      | Area:           | PARE   | H PRINTING |      |                | Block:      | 5         |                       | Area:       | EDDEN  | GARDENS       |  |
| PinCode:             | 40060                                                          | 2                    | Country:*       | IN     | INDIA      |      |                | PinCode:    | 123456    |                       | Country;*   | GB     | GREAT BRITAIN |  |
| State:               | MH                                                             | MAHARASHTRA          | City:*          | BOM    | MUMBAI     |      | Other<br>City: | State:      |           |                       | City:*      | LHR    | 1             |  |
| ave                  |                                                                |                      |                 |        |            |      |                |             |           |                       |             |        |               |  |

# Figure 23: Add Shipper/ Consignee

- Click <Save> button to save shipper and consignee record in the system
- Click <**Ok**> to close the pop-up
- Shipper and Consignee name will be auto populated in House Manifest pop-up
- Enter name of origin port in 'Org.'
- Enter name of destination port in 'Destn.'
- Enter number of packages in shipment in 'Pkgs.'
- Enter gross weight of shipment in 'Gross Wt.'
- Select 'Currency' from the drop down list
- Select charge code applicable for shipment from 'Charge Code' drop down list
- Enter name of shipment e.g. BAGGAGE, AUTO PARTS, ELECTRICAL EQUIPMENTS etc. in 'Cargo Desc'
- 'Special Handling Code' field is not mandatory. Yet, to enter the details, click ( ) placed under 'Special Handling Code' column. A pop-up appears on the screen as shown in the figure below:

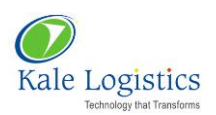

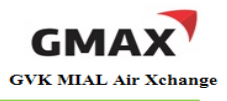

| Special Handling Cod | e | ×         |
|----------------------|---|-----------|
|                      |   |           |
| 1                    |   |           |
| L                    |   | Ok Cancel |

#### Figure 24: Special Handling Code

- User can enter special handling codes here. E.g. VAL, FRO, ATT
- Click <**Ok**> button to close the pop-up
- To enter additional shipping information, user can click ( ) placed under the column 'Optional Shipping Information'. A pop-up appears on the screen as shown in the figure below:

| Optional Shipping Information | ×         |
|-------------------------------|-----------|
|                               |           |
|                               | 28        |
|                               | Ok Cancel |

Figure 25: Optional Shipping Information

- Click <**Ok**> button to close the pop-up
- To copy HAWB details of a particular House, click 'Copy' icon ( ) placed against that particular record. HAWB details will get copied in a separate row as shown in the figure below:

| Ho | ouse Manifest |       |          |   |              |   |       |         |        |               |        |      |            |            |              |                             |                                     |      |        |
|----|---------------|-------|----------|---|--------------|---|-------|---------|--------|---------------|--------|------|------------|------------|--------------|-----------------------------|-------------------------------------|------|--------|
|    | ▼ Create HA   | WB    |          |   |              |   |       |         |        |               |        |      |            |            |              |                             |                                     |      |        |
|    | HAWB<br>No.*  |       | Shipper* |   | Consignee*   |   | Org.* | Destn.* | Pkgs.* | Gross<br>Wt.* | Currer | асу* | Cha<br>Cod | rge<br>le* | Cargo Desc.* | Special<br>Handling<br>Code | Optional<br>Shipping<br>Information | Сору | Action |
|    | 31111         | ABC   |          | 0 | XYZ IMPORTER | 0 | BOM   | LHR     | 10     | 100           | INR    | *    | PX         | ۷          | GARMENTS     | <b>W</b>                    | ÷                                   |      | ٢      |
|    |               | ABC   |          | 0 | XYZ IMPORTER | 0 | BOM   | LHR     | 10     | 100           | INR    | ~    | PX         | ~          | GARMENTS     | <b>W</b>                    | <b>V</b>                            |      | ٢      |
|    |               |       |          |   |              |   |       |         |        |               |        |      |            |            |              |                             |                                     |      | ٢      |
|    | Save          | Clear |          |   |              |   |       |         |        |               |        |      |            |            |              |                             |                                     |      |        |
|    |               |       |          |   |              |   |       |         |        |               |        |      |            |            |              |                             |                                     |      | Close  |

#### Figure 26: House Manifest Pop-up

- User needs to enter a new House number
- To add more Houses, click 'Add' icon ( ) as highlighted in the above figure

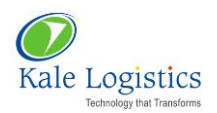

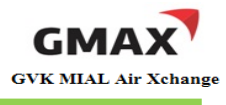

- After entering House details, user needs to click <Save> located at the bottom of screen
- Click <**Close**> to close 'House Manifest' pop-up
- 10. After saving the House Manifest details, it will appear on **Create AWB** screen. Also, total number of pieces and total gross weight of all the Houses will be auto populated in 'Master AWB Pkgs' and 'Master Grs. Wt.' fields respectively as highlighted in the figure below:

| Create AWB as/from New  V Direct Consol/HAWB |                                                                                        |                       |                         |        | AWB No.* 777     | 34343433                                                                                                    | Add House M                                                                                                    | anifest ?                                                                                                    |  |  |  |  |  |
|----------------------------------------------|----------------------------------------------------------------------------------------|-----------------------|-------------------------|--------|------------------|----------------------------------------------------------------------------------------------------|----------------------------------------------------------------------------------------------------|----------------------------------------------------------------------------------------------------|--|--|--|--|--|
|                                              |                                                                                        |                       | Master AWB Pkgs.        | 20     | Master Grs. Wt.( | Kgs.) 200.000                                                                                                    |                                                                                                    |                                                                                                    |  |  |  |  |  |
| Sr No                                        | . HAWB No.                                                                             | HAWB Date             | S                       | hipper |                  | Packages                                                                                                    | Gross Wt                                                                                                    |                                                                                                    |  |  |  |  |  |
| 1                                            | 31111                                                                                  | 04/08/2014            | ABC                     |        |                  | 10                                                                                                    | 100                                                                                                    |                                                                                                    |  |  |  |  |  |
| 2                                            | 32222                                                                                  | 04/08/2014            | ABC                     |        |                  | 10                                                                                                    | 100                                                                                                    |                                                                                                    |  |  |  |  |  |
| Shipp<br>MIA<br>CRE<br>,MU<br>222            | er's Name And Addre<br>L PD(ONE TIME CUST<br>ATED FOR BANK PAY<br>MBAI,400099<br>22222 | SSE 3                 | Shipper's Account Num   | ber    | ]<br>]<br>]      | Not Negotiable <b>AIR WAYBILL</b> Issued By Copies 1,2 and 3 of this Air Waybill are Originals and have the same validity                                                                           |                                                                                                    |                                                                                                    |  |  |  |  |  |
|                                              | gnee's Name And Ad                                                                     | dress* 📀              | Consignee's Account Num | iber   | ]<br>]<br>]      | It is agreed that the goods<br>for carriage SUBJECT TO TI<br>CARRIED BY ANY OTHER M<br>INSTRUCTIONS ARE GIVEN<br>CARRIED VIA INTERMEDIA<br>ATTENTION IS DRAWN TO<br>such limitation of liability by | described herein are acc<br>HE CONDITIONS OF CON<br>EANS INCLUDING ROAD<br>HEREON BY THE SHIPPE<br>TE STOPPING PLACES W<br>THE NOTICE CONCERNII<br>declaring a higher value | repted in apparent good order and condition (except as noted)<br>ITRACT ON THE REVERSE HEREOF. ALL GOODS MAY BE<br>OR ANY OTHER CARRIER UNLESS SPECIFIC CONTRARY<br>BR, AND SHIPPER AGREES THAT THE SHIPMENT MAY BE<br>HIGH THE CARRIER DEEMS APPROPRIATE. THE SHIPPER'S<br>NG CARRIER'S LIMITATION OF LIABILITY. Shipper may increase<br>for carriage and paying supplemental charge if required |  |  |  |  |  |
| Issuir<br>and (                              | ng Carrier's Agent Na<br>City                                                          | ame                   |                         |        |                  | Accounting Information                                                                                                    |                                                                                                    |                                                                                                    |  |  |  |  |  |
| MIA                                          | PD(ONE TIME CUST                                                                       | OMER)                 |                         |        |                  |                                                                                                    |                                                                                                    |                                                                                                    |  |  |  |  |  |
| CRE                                          | ATED FOR BANK PAY                                                                      | MENTS BY ONE TIME CUS | TOMER,                  |        |                  |                                                                                                    |                                                                                                    |                                                                                                    |  |  |  |  |  |
| MUN                                          | IBAI,400099                                                                            |                       |                         |        |                  |                                                                                                    |                                                                                                    | .::                                                                                                    |  |  |  |  |  |
| 222                                          | 22222                                                                                  |                       |                         |        |                  |                                                                                                    |                                                                                                    |                                                                                                    |  |  |  |  |  |

# Figure 27: Create AWB

- 11. For a Consol shipment, name and address of a Shipper will be same as name and address of Issuing Carrier Agent
- 12. In this case 'Shipper's Name And Address' field will be auto populated
- 13. User can edit this field by clicking 'Add' icon ( <sup>4</sup>)
- 14. Enter name and address of Consignee in 'Consignee's Name And Address' field
- 15. To enter the routing details, user has to click on 'Routing Information' icon (), as highlighted in figure below:

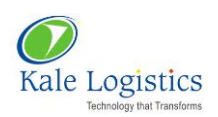

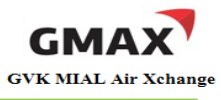

| Issuing Carrier's Agent Name<br>and City                            | Accounting Information                                                      |
|---------------------------------------------------------------------|-----------------------------------------------------------------------------|
| MIAL PD(ONE TIME CUSTOMER)                                          |                                                                             |
| CREATED FOR BANK PAYMENTS BY ONE TIME CUSTOMER,                     |                                                                             |
| MUMBAI,400099                                                       |                                                                             |
| 22222222                                                            |                                                                             |
| Agent's IATA Code CASS Addr.<br>1234567                             | Reference Number Optional Shipping Information                              |
| Airport of Departure [Addr. of First Carrier] and Requested Routing |                                                                             |
| To By First Carrier To By To By<br>TEST AIRLINE                     | Currency Code Charg. Code WT/VAL Other Value for Carriage Value for customs |

# Figure 28: Create AWB

16. 'Routing Details' pop-up will appear on the screen. User needs to enter appropriate data in 'Origin Port', 'Destn. Port'. Route points, if any, must be entered in 'Via 1' and 'Via 2'. After entering all the details, 'Routing Details' pop-up will appear as shown in the figure below:

| Origin Port: * | BOM | MUMBAI                | Destn. Port: * | LHR | LONDON HEATH | IROW AIR |
|----------------|-----|-----------------------|----------------|-----|--------------|----------|
| via 1:         | DXB | DUBAI INTERNATIONAL A | Via 2:         |     |              |          |
|                |     |                       |                |     |              |          |

# Figure 29: Routing Details

17. After entering all the details as shown in the above figure, user needs to click <**Ok**> button. Routing information is populated on the screen as shown in the figure below:

| IABMUM       | Airport of Departure              | Addr. of First Carrie | r] and Reque | sted Routing | <i>8</i> -      |               |                             |        |                       |                                                  |                                                                                                    |
|--------------|-----------------------------------|-----------------------|--------------|--------------|-----------------|---------------|-----------------------------|--------|-----------------------|--------------------------------------------------|----------------------------------------------------------------------------------------------------|
| To<br>DXB    | By first Carrier<br>AIR INDIA LTD | To<br>LHR             | Ву           | To           | 8y              | Currency Code | e Charg. Code<br>* Select v | WT VAL | Other<br>Select       | Value for Carriage V                             | alue for customs                                                                                                    |
| Airport of D | EATHROW AIR AI                    |                       | 6 0          | Request      | ted Flight/Date |               |                             |        | Amount o<br>Insurance | f INSURAN<br>such insu<br>the cond<br>insured in | CE - If Carrier offers insurance, and<br>rance is requested in accordance with<br>tons thereof, indicate amount to be<br>infigures in box marked "Amount". |

#### Figure 30: Create AWB

18. User needs to enter flight details in 'Airport of Destination' section as shown in the figure below:

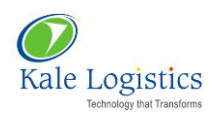

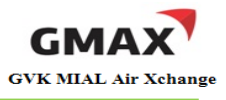

| MUMBAI       | Airport of Departure [A                             | ddr. of First Carrie           | r] and Requeste         | ed Routing                                  | *                                   |
|--------------|-----------------------------------------------------|--------------------------------|-------------------------|---------------------------------------------|-------------------------------------|
| To<br>DXB    | By first Carrier<br>AIR INDIA LTD                   | To<br>LHR                      | Ву                      | То                                          | Ву                                  |
| Airport of I | Destination<br>HEATHROW AIR * AI 131                | 31/01/2014                     | AI                      | Reques                                      | ted Flight/Date 31/01/2014          |
|              | Flight Details of<br>routing point. In<br>Mumbai to | origin to<br>this case,<br>DXB | Fligh<br>poin<br>this c | nt Details o<br>nt to destin<br>case, DXB t | f routing<br>ation. In<br>to London |

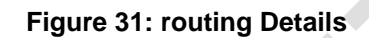

- 19. Select Charge Code from 'Charg. Code' drop down list
- 20. To add dimension details, user needs to click the 'Add' icon (

| Handli        | ng Infi         | ormati          | n     |              |           |         |                |               |                   |        |           |               |     |                  |             |    |           |        |          |
|---------------|-----------------|-----------------|-------|--------------|-----------|---------|----------------|---------------|-------------------|--------|-----------|---------------|-----|------------------|-------------|----|-----------|--------|----------|
|               |                 |                 |       |              |           |         |                |               |                   |        |           |               |     |                  |             |    |           |        |          |
| PLS I<br>MARI | NF CN<br>KS N N | IEE IMI<br>IO:  | ND OI | N ARR OF CGO |           |         |                | .::           |                   |        |           |               |     |                  | <br>CI Code | T1 | Commodity | Select | <b>v</b> |
| Ra            | Rates as agreed |                 |       |              |           |         |                |               |                   |        |           |               |     |                  |             |    |           |        |          |
| Dimens        | sions P         | lo.of<br>ieces* | G     | Fross Wt.*   | Unit      |         | Rate<br>Class* | Commo Item No | Chargeable<br>Wt. | Rate/0 | Charges*  | Total         |     | Nature of Goods* |             |    |           |        | Action   |
| 1             |                 |                 | 20    | 200          | Kgs       | ~       | Select 🗸       |               | 200               |        |           |               | 0   | CONSOL CARGO     |             |    |           |        | 0        |
| Prep          | baid            |                 |       |              |           | Weigh   | nt Charge      | (             | Collect           |        | Other Chi | arges (Charge | Cod | le ChargeAmount) |             |    |           |        |          |
|               |                 |                 |       |              | 0.00      |         |                |               |                   |        | Due Ager  | nt            | _   |                  |             |    |           |        |          |
|               |                 |                 |       |              | Val       | luatior | n Charge       |               |                   |        |           |               |     |                  |             |    |           |        |          |
|               |                 |                 |       |              |           |         |                |               | 0.00              |        |           |               |     |                  |             |    |           |        |          |
|               |                 |                 |       |              |           | Та      | ах             |               |                   |        |           |               |     |                  |             |    |           |        |          |
|               |                 |                 |       |              |           |         |                |               |                   |        | Due Carr  | ier *         |     |                  |             |    |           |        |          |
|               |                 |                 |       | T            | otal Oth  | er Cha  | arg. Due Age   | ent           |                   |        |           |               |     |                  |             |    |           |        |          |
|               |                 |                 |       | To           | otal Othe | er Cha  | arg. Due Car   | rier          |                   |        |           |               |     |                  |             |    |           |        |          |

## Figure 32: Create AWB

21. 'Dimensions' pop-up will appear on the screen as shown in the figure below:

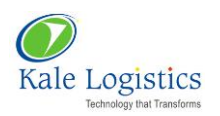

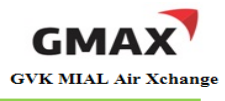

| 0 |
|---|
|   |

# Figure 33: Dimensions

- 22. Click <**Ok**> button to close the pop-up
- 23. Cargo details will be auto populated on the screen based upon the House Manifest details entered previously
- 24. Select 'Rate Class' from drop down list and enter 'Rate/Charges'. Considering the values entered in both these fields, 'Total' will be auto populated
- 25. Select the name of commodity which is being shipped from 'Commodity' drop down list. In this case, user needs to select the option 'CONSOLE CARGO'
- 26. User has to enter 'Due Carrier charges' and 'Due Agent Charges' as shown in the figure below:

| MYA                                                                  | 700.00                                                     | SCA                                                    | 700.00                                     |                                                                                   |                                                               |                                              |                                |                       |                                                        |
|----------------------------------------------------------------------|------------------------------------------------------------|--------------------------------------------------------|--------------------------------------------|-----------------------------------------------------------------------------------|---------------------------------------------------------------|----------------------------------------------|--------------------------------|-----------------------|--------------------------------------------------------|
|                                                                      |                                                            |                                                        |                                            |                                                                                   |                                                               |                                              |                                | _                     |                                                        |
|                                                                      |                                                            |                                                        |                                            |                                                                                   |                                                               |                                              |                                |                       |                                                        |
|                                                                      |                                                            |                                                        |                                            |                                                                                   |                                                               |                                              |                                |                       |                                                        |
| Due Carrie                                                           | er *                                                       |                                                        |                                            |                                                                                   |                                                               |                                              |                                |                       |                                                        |
| CGC                                                                  | 500.00                                                     | MYC                                                    | 1000.00                                    |                                                                                   |                                                               |                                              |                                |                       |                                                        |
|                                                                      |                                                            |                                                        |                                            |                                                                                   |                                                               |                                              |                                |                       |                                                        |
|                                                                      |                                                            |                                                        |                                            |                                                                                   |                                                               |                                              |                                |                       |                                                        |
|                                                                      |                                                            |                                                        |                                            |                                                                                   |                                                               |                                              |                                |                       |                                                        |
|                                                                      |                                                            |                                                        |                                            |                                                                                   |                                                               |                                              |                                |                       |                                                        |
| Shipper ce                                                           | rtifies that th                                            | e particular                                           | rs on the fac                              | e hereof are c                                                                    | orrect and                                                    | that inso                                    | far as any p                   | art of th             | e consignment con                                      |
| Shipper cer<br>dangerous<br>applicable                               | rtifies that th<br>goods, such<br>Dangerous G              | e particular<br>part is pro<br>oods Regul              | rs on the fac<br>perly describ<br>ations.  | e hereof are c<br>ed by name a                                                    | orrect and<br>nd is in pro                                    | that inso<br>per condi                       | far as any p<br>tion for carri | art of th<br>age by a | ne consignment con<br>air according to the             |
| Shipper cer<br>dangerous<br>applicable I                             | rtifies that th<br>goods, such<br>Dangerous G              | e particular<br>part is pro<br>oods Regul              | rs on the fact<br>perly describ<br>ations. | e hereof are c<br>ed by name a<br>BIRL                                            | orrect and<br>nd is in proj<br>A GROUP                        | that inso<br>per condi                       | far as any p<br>tion for carri | art of th<br>age by a | e consignment con<br>air according to the              |
| Shipper cei<br>dangerous<br>applicable I                             | rtifies that th<br>goods, such<br>Dangerous G              | e particula<br>part is pro<br>oods Regul               | rs on the fac<br>perly describ<br>ations.  | e hereof are o<br>ed by name a<br>BIRL<br>Signature of S                          | orrect and<br>nd is in proj<br>A GROUP                        | that inso<br>per condi<br>nis Agent          | far as any p<br>tion for carri | art of th<br>age by a | e consignment con<br>air according to the              |
| Shipper cei<br>dangerous<br>applicable i                             | rtifies that th<br>goods, such<br>Dangerous G<br>on [Date] | e particular<br>part is pro<br>oods Regul<br>19/06/201 | rs on the face<br>perly describ<br>ations. | e hereof are c<br>ed by name ar<br>BIRL<br>Signature of S<br>At [Place]*          | orrect and<br>nd is in prop<br>A GROUP<br>Shipper or h<br>BOM | that inso<br>per condi<br>nis Agent<br>MUMB/ | far as any p<br>tion for carri | art of th<br>age by a | e consignment con<br>air according to the<br>Signature |
| Shipper ce<br>dangerous<br>applicable l<br>Executed o                | rtifies that th<br>goods, such<br>Dangerous G<br>on [Date] | e particular<br>part is pro<br>oods Regul              | rs on the fac<br>perly describ<br>ations.  | e hereof are c<br>ed by name a<br>BIRL<br>Signature of S<br>At [Place]*           | orrect and<br>nd is in proj<br>A GROUP<br>Shipper or h<br>BOM | that inso<br>per condi<br>nis Agent<br>MUMB/ | far as any p<br>tion for carri | art of th<br>age by a | e consignment con<br>air according to the<br>Signature |
| Shipper ce<br>dangerous<br>applicable l<br>Executed o<br>Total Colle | rtifies that th<br>goods, such<br>Dangerous G<br>on [Date] | e particular<br>part is pro<br>oods Regul<br>19/06/201 | 4                                          | e hereof are c<br>ed by name a<br>BIRL<br>Signature of S<br>At [Place]*<br>Remark | A GROUP                                                       | that inso<br>per condi<br>nis Agent<br>MUMB/ | far as any p<br>tion for carri | art of th<br>age by a | e consignment con<br>air according to the<br>Signature |

#### Figure 34: Other Charges section

27. 'At [Place]' field will populate name of Origin port of the shipment

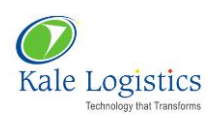

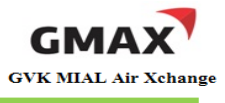

- 28. GMAX provides an option to select CHA entity that will be performing further process of TSP generation. There are three ways in which this can be done
  - A forwarder needs to select his CHA organization name from 'Select CHA' drop down list where forwarding and CHA activities are performed from same organization
  - A forwarder needs to select its preferred CHA trade partner from 'Select CHA' drop down list where forwarding and CHA activities are performed from different organization (*Please refer "<u>Section 2 - Map Preferred Trade Partners</u>" below in the document for mapping preferred trade partners)*
  - A forwarder needs to select option 'Other' from 'Select CHA' drop down list where forwarding and CHA activities are performed from different organization. This will be used where TSP is generated by an adhoc CHA

| Select CHA*                                                   | Save  | Save As Template                                          |
|---------------------------------------------------------------|-------|-----------------------------------------------------------|
| Select<br>MIAL PD(ONE TIME CUSTOMER)<br>Test Branch<br>Others | J AWB | details for ASI process. Please start using this feature. |

Figure 35: Selecting Adhoc CHA

- 29. Functionality of buttons appearing on this screen is as follows:
  - <Save>: After entering all the mandatory fields with appropriate values, user needs to click the <Save> button. On successful generation of MAWB, a pop-up appears on the screen as shown below:

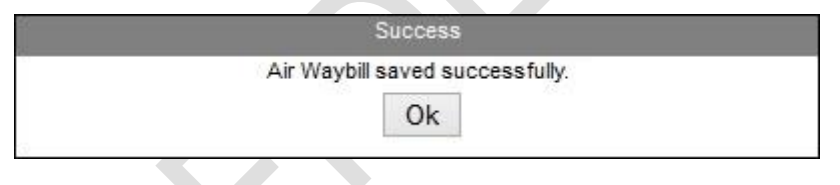

Figure 36: AWB Success pop-up

- Newly created AWB record will appear on MAWB Saved screen
- <**Save as Template**>: User can save the AWB as a template. When this button is clicked, the following pop-up appears:

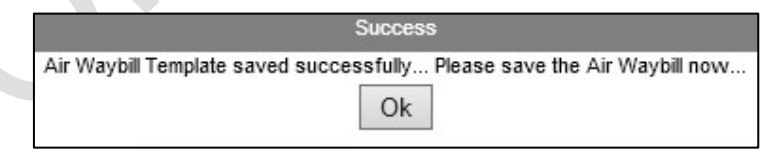

Figure 37: AWB Success pop-up

 Click <Ok> button to close the pop-up and save the AWB. Newly generated AWB can be viewed in MAWB Saved screen as highlighted in the figure below:

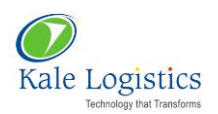

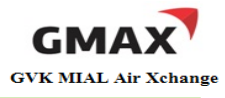

| MAWB Save                    | ed   HAWI                                       | B Save | ed    | Create A | AWB   Q         | uick L | Jpdate                | e           | Hous        | se Ma | nifest       | Atta   | ach MAV | VB to H | AWB | Te           | mplates      | 3            |                |      |      |          |                  |                  |                 |
|------------------------------|-------------------------------------------------|--------|-------|----------|-----------------|--------|-----------------------|-------------|-------------|-------|--------------|--------|---------|---------|-----|--------------|--------------|--------------|----------------|------|------|----------|------------------|------------------|-----------------|
|                              |                                                 |        |       |          |                 |        |                       |             |             |       |              |        |         |         |     |              |              |              |                |      |      |          |                  |                  |                 |
| • QUICK Se                   | * Quick search                                  |        |       |          |                 |        |                       |             |             |       |              |        |         |         |     |              |              |              |                |      |      |          |                  |                  |                 |
| <ul> <li>Saved M.</li> </ul> | ▼ Saved MAWB □ Load Entire Organization MAWBs 3 |        |       |          |                 |        |                       |             |             |       |              |        |         |         |     |              |              |              |                |      |      |          |                  |                  |                 |
| MAWB No.                     | MAWB<br>Date                                    | Orgn.  | Dest. | Carrier  | Status          | NoP    | Gross<br>Wt.<br>(Kqs) | Edit<br>AWB | Copy<br>AWB | ASI   | ttach<br>Job | со     | Add SB  | TSP     | т&т | HAWB<br>View | MAWB<br>Sent | HAWB<br>Sent | Airline<br>ACK | MAWB | HAWB | e-Docket | Send<br>Manifest | Update<br>Status | ReceiptSIR      |
| 777-34343433                 | 04/08/2014                                      | BOM    | LHR   | ZZ       | MAWB<br>Created | 20     | 200                   | $\swarrow$  | s           | 1     |              | 0      | +       |         | Q   | Q            |              |              |                | Send | Send | Upload   | ٢                | Update<br>Status |                 |
| 777-54545455                 | 04/08/2014                                      | BOM    | LHR   | ZZ       | MAWB<br>Created | 20     | 200                   | $\swarrow$  | 5           | 1     |              | 0      | +       | D       | ٩   | ٩            |              |              |                | Send | Send | Upload   |                  | Update<br>Status |                 |
| 777-11555994                 | 04/08/2014                                      | BOM    | LHR   | ZZ       | MAWB<br>Created | 162    | 135                   |             |             |       | Ø            | ZZ9526 | 56023   | 5660.00 | Q   | ٩            |              |              |                | Send | Send | Upload   |                  | Update<br>Status | View<br>Receipt |
| 777-67576574                 | 04/08/2014                                      | BOM    | DXB   | ZZ       | MAWB<br>Created | 15     | 165                   | 2           |             | 1     |              | 0      | +       |         | Q   | Q            |              |              |                | Send | Send | Upload   |                  | Update<br>Status |                 |
| 777-45436694                 | 04/08/2014                                      | BOM    | LHR   | ZZ       | MAWB<br>Created | 36     | 48.5                  | Z           |             | \$    |              | 0      | +       |         | ٩   | Q            |              |              |                | Send |      | Upload   |                  | Update<br>Status |                 |
| 777-45436650                 | 04/08/2014                                      | BOM    | LHR   | ZZ       | MAWB<br>Created | 36     | 48.5                  | $\swarrow$  |             | 2     |              | 0      | +       | 2       | ٩   | ٩            |              |              |                | Send |      | Upload   |                  | Update<br>Status |                 |

Figure 38: MAWB Saved

# 1.2. Consol AWB (MAWB First)

To generate a Consol shipment where House Air Waybill (HAWB) will be generated first, user needs to follow the steps mentioned below:

1. Login into GMAX application with valid login credentials

| Chhatrapati Shivaji<br>INTERNATIONAL AIRPORT<br>MUMBAI                     |                                                    |
|----------------------------------------------------------------------------|----------------------------------------------------|
| Home Online Cargo Tracking Applicable Charges Trade Links - FAQs - Facilit | ties Contact Us                                    |
| NEWS 7 New Governme                                                        | ent to announce Foreign Trade Policy for 2014-19 🦄 |
| GMAX- India's first Air Cargo Community Portal                             | L                                                  |
|                                                                            | Log In Forgot Password?  New Member? Register Now  |

Figure 39: Login Page

2. Switch to Exports screen will appear as shown in the figure below:

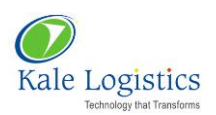

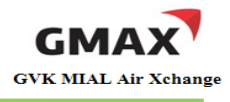

| Mod | le : Expor                                  | ts 👻 🕴 Branch : I | NAL PD(ONE TIME CUSTOMER) 🗸 🕴 Business Line: Freight Forwarde | r 🚽 🕴 Qui | ck Links Helpdesk | Welcome  | e : DUMMY     | MIAL     |      |     |     |      | Chan   | ge Password   | Log Out |
|-----|---------------------------------------------|-------------------|---------------------------------------------------------------|-----------|-------------------|----------|---------------|----------|------|-----|-----|------|--------|---------------|---------|
|     | Home                                        | 🛃 е-Во            | oking 💼 e-Customs 🛃 e-AWB 🖬 Air                               | port      |                   |          |               |          |      |     |     |      |        |               |         |
| Sw  | itch to E                                   | xports Swite      | h to Imports   Tracking   Applicable Charges   Change T       | ransactio | n Password        |          |               |          |      |     |     |      |        |               |         |
|     |                                             |                   |                                                               |           |                   |          |               |          |      |     |     |      |        |               |         |
|     |                                             |                   |                                                               |           |                   |          |               |          |      |     |     |      |        | <b>E</b>      |         |
|     |                                             |                   |                                                               |           |                   |          |               |          |      |     |     |      |        | Щ 🎸           |         |
|     |                                             |                   |                                                               |           |                   |          |               |          |      |     |     |      |        |               | _       |
|     | Add Ne                                      | w AWB             | MAWB No. Search AWB                                           | Show A    |                   |          |               |          |      |     |     |      |        |               | •       |
|     | otaile                                      | MAWRING           | AgentName                                                     | Doct      | Last Updated      | ACT      | 60            | CD       | тср  | TDC | PAC | ECM  | Chatur | Dotach        | Hold    |
|     | Clairs                                      | PIAWD NO.         | Agent Name                                                    | Dest.     | Last opuateu      | ASI      |               | 50       | 1.51 | 200 | DAG | Lari | Status | Detacii       | noid    |
|     | 4                                           | 777-77811101      | MIAL PD(ONE TIME CUSTOMER)                                    | LHR       | 04 Aug 14 12:42   | <b>Ø</b> | <u>ZZ6464</u> | <b>Ø</b> | 3085 | U   | U   |      |        | <b>((()</b> ) | Q       |
| i l | 2                                           | 777-98461650      | MIAL PD(ONE TIME CUSTOMER)                                    | LHR       | 04 Aug 14 11:55   | <b>Ø</b> | 0             | <b>Ø</b> | 155  | C   | 0   |      |        | 8             | 0       |
|     | i al an an an an an an an an an an an an an | 777-66330003      | MIAL PD(ONE TIME CUSTOMER)                                    | SFO       | 02 Aug 14 17:37   | 0        | <u>ZZ555</u>  | 0        | 690  | 0   | 0   |      |        | 8             | 0       |
|     | 4                                           | 777-65757576      | ABC                                                           | LHR       | 02 Aug 14 17:03   | 0        | <u>ZZ4343</u> | 0        | 250  | Q   | Q   |      |        | (3)           | 0       |
|     | 4                                           | 777-80114510      | MIAL PD(ONE TIME CUSTOMER)                                    | LHR       | 02 Aug 14 16:30   | 0        | 0             | +        |      | Ø   | Ø   |      |        | ×             | 0       |
|     | 2                                           | 777-42000055      | MIAL PD(ONE TIME CUSTOMER)                                    | LHR       | 02 Aug 14 16:17   | 0        | 0             | +        |      | Ø   | Q   |      |        | ×             | 0       |

# Figure 40: Switch To Exports

3. Click on <Add New AWB> button as highlighted in the above figure

# 4. User will be navigated to **Create AWB** screen as shown in the figure below:

| 🖬 Home        | 🛃 e-Booking         | 📄 e-Customs           | 🛃 e-AWB         | Airport             |                                                                                                    |                                                                               |
|---------------|---------------------|-----------------------|-----------------|---------------------|----------------------------------------------------------------------------------------------------|-------------------------------------------------------------------------------|
| MAWB Saved    | HAWB Saved C        | reate AWB   Quick Upd | ate   House Man | ifest   Attach MAWE | to HAWB   Templates                                                                                                    |                                                                               |
| Create AWB as | /from New           | V Direct (            | Consol/HAWB 🔘   | AWB No.*            |                                                                                                    | 0                                                                             |
| Shipper's Nam | e And Address* 😨    | Shipper's A           | ccount Number   |                     | Not Negotiable<br><b>AIR WAYBILL</b><br>Issued By<br>Copies 1,2 and 3 of this Air Waybill are Originals and have the same validity                                                                                                    |                                                                               |
| Consignee's N | Name And Address* 3 | Consignee's A         | ccount Number   |                     | It is agreed that the goods described herein are accepted in apparent good order and condition (exce<br>for carriage SUBJECT TO THE CONDITIONS OF CONTRACT ON THE REVERSE HEREOF, ALL GOODS M<br>CARRIED BY ANY OTHER MEANS INCLUDING ROAD OR ANY OTHER CARRIER UNLESS SPECIFIC CON<br>INSTRUCTIONS ARE GIVEN HEREON BY THE SHIPPER, AND SHIPPER AGREES THAT THE SHIPMENT M<br>CARRIED VIA INTERMEDIATE STOPPING PLACES WHICH THE CARRIER DEEMS APPROPRIATE. THE SI<br>ATTENTION IS DRAWN TO THE NOTICE CONCERNING CARRIERS LIMITATION OF LIABUITY. Shipper<br>such limitation of liability by declaring a higher value for carriage and paying supplemental charge if rec | ot as noted)<br>YY BE<br>TRARY<br>YY BE<br>HIPPER'S<br>may increase<br>juired |

# Figure 41: Create AWB

- 5. By default, option 'New' will be selected in 'Create AWB as/from' field (Refer above figure)
- 6. Select the option 'Consol' and enter 'AWB No' as shown in the figure below:

| Create AWB as/from | New | ~ | Direct 🔘 | Consol/HAWB 🔘 | AWB No.* | 777 | 64646466 |
|--------------------|-----|---|----------|---------------|----------|-----|----------|

#### Figure 42: Create AWB

7. A pop-up appears on the screen asking the user if he wishes to create a House Air Waybill first

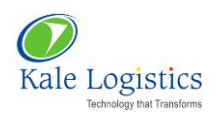

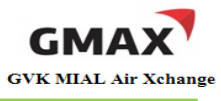

|                | Mess       | age                      |
|----------------|------------|--------------------------|
| Do you want to | o create l | House Air Waybill first? |
|                | Yes        | No                       |
|                |            |                          |

#### Figure 43: Create Direct AWB screen

8. Since we need to create a Master Air Waybill first, click <**No**> button. **Create AWB** screen will appear as shown in the figure below:

| Create AWB as/from New 🗸                                                                                | Direct 🔘 Consol/HAWB 🖲     | AWB No.* 777      | 64646466                                                                                                    |
|----------------------------------------------------------------------------------------------------|----------------------------|-------------------|----------------------------------------------------------------------------------------------------|
|                                                                                                    | Master AWB Pkgs.           | Master Grs. Wt.(K | js.)                                                                                                    |
| Shipper's Name And Address* ③                                                                           | Shipper's Account Number   |                   | Not Negotiable AIR WAYBILL                                                                                                    |
|                                                                                                    |                            |                   | Issued By<br>Copies 1,2 and 3 of this Air Waybill are Originals and have the same validity                                                                                                    |
| Consignee's Name And Address* ③                                                                         | Consignee's Account Number |                   | It is agreed that the goods described herein are accepted in apparent good order and condition (except as noted)<br>for carriage SUBJECT TO THE CONDITIONS OF CONTRACT ON THE REVERSE HEREOF, ALL GODOS MAY BE<br>CARIED BY ANY OTHER MEANS INCLUDING ROAD OR ANY OTHER CARRIER UNLESS SPECIFIC CONTRARY<br>INSTRUCTIONS ARE GIVEN HEREON BY THE SHIPPER, AND SHIPPER AGREES THAT THE SHIPPENT MAY BE<br>CARRIED VIA NITERMEDIATE STOPPING PLACES WHICH THE CARRIER DEEMS APPROPRIATE. THE SHIPPER'S<br>ATTENTION IS DRAWN TO THE NOTICE CONCERNING CARRIER'S LIMITATION OF LIABILITY. Shipper may increase<br>such limitation of lability by declaring a higher value for carriage and paying supplemental charge if required |
| Issuing Carrier's Agent Name<br>and City                                                                |                            |                   | Accounting Information                                                                                                    |
| MIAL PD(ONE TIME CUSTOMER)<br>CREATED FOR BANK PAYMENTS BY ONE TIME CUSTOM<br>MUMBAI,400099<br>22222222 | IER,                       |                   |                                                                                                    |
| Agent's IATA Code CASS Ad<br>1234567 Airport of Departure [Addr. of F                                   | dr.                        | <del>©</del> *    | Reference Number Optional Shipping Information                                                                                                    |
| To By First Carrier T<br>TEST AIRLINE                                                                   | To By To                   | Ву                | Currency Code Charg. Code WT/VAL Other Value for Carriage Value for customs INR v Select V Select v                                                                                                    |

Figure 44: Create AWB

- 9. To add Shipper and Consignee details, click 'Add' icon (  $^{\textcircled{O}}$  ) placed in front of respective fields
- 10. To enter other MAWB details, <u>Click here</u>
- 11. Newly generated MAWB record can be viewed on **MAWB Saved** screen as highlighted in the figure below:

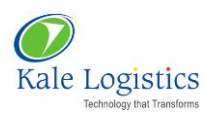

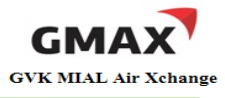

| MAWB Save                    | ed   HAWI    | B Save | ed    | Create A | AWB Q           | uick l | Jpdate                | 9           | Hous        | se Mar | nifest       | Att    | ach MAV | VB to H | AWB | Te           | mplates      | 6            |                |        |          |            |                  |                  |                 |
|------------------------------|--------------|--------|-------|----------|-----------------|--------|-----------------------|-------------|-------------|--------|--------------|--------|---------|---------|-----|--------------|--------------|--------------|----------------|--------|----------|------------|------------------|------------------|-----------------|
|                              |              |        |       |          |                 |        |                       |             |             |        |              |        |         |         |     |              |              |              |                |        |          |            |                  |                  |                 |
| Quick Sea                    | arch         |        |       |          |                 |        |                       |             |             |        |              |        |         |         |     |              |              |              |                |        |          |            |                  |                  |                 |
| <ul> <li>Saved MA</li> </ul> | AWB          |        |       |          |                 |        |                       |             |             |        |              |        |         |         |     |              |              |              |                | Load E | ntire Or | ganization | MAWBs            |                  | ?               |
| MAWB No.                     | MAWB<br>Date | Orgn.  | Dest. | Carrier  | Status          | NoP    | Gross<br>Wt.<br>(Kqs) | Edit<br>AWB | Copy<br>AWB | ASI    | ttach<br>Job | со     | Add SB  | TSP     | T&T | HAWB<br>View | MAWB<br>Sent | HAWB<br>Sent | Airline<br>ACK | MAWB   | HAWB     | e-Docket   | Send<br>Manifest | Update<br>Status | ReceiptSIR      |
| 777-64646466                 | 04/08/2014   | BOM    | LHR   | ZZ       | MAWB<br>Created | 20     | 200                   | Z           |             | 1      |              | 0      | +       |         | Q   | Q            |              |              |                | Send   |          | Upload     | ٢                | Update<br>Status |                 |
| 777-33344872                 | 04/08/2014   | BOM    | LHR   | ZZ       | MAWB<br>Created | 23     | 23                    | Z           |             | 1      |              | 0      | +       |         | ٩   | Q            |              |              |                | Send   | Send     | Upload     |                  | Update<br>Status |                 |
| 777-54564031                 | 04/08/2014   | BOM    | DXB   | ZZ       | MAWB<br>Created | 10     | 10                    | $\swarrow$  |             | 1      |              | 0      | +       |         | Q   | Q            |              |              |                | Send   |          | Upload     |                  | Update<br>Status |                 |
| 777-34343433                 | 04/08/2014   | BOM    | LHR   | ZZ       | MAWB<br>Created | 20     | 200                   | $\swarrow$  |             | 1      |              | 0      | +       |         | ٩   | Q            |              |              |                | Send   | Send     | Upload     |                  | Update<br>Status |                 |
| 777-54545455                 | 04/08/2014   | BOM    | LHR   | ZZ       | MAWB<br>Created | 20     | 200                   | $\swarrow$  |             | \$     |              | 0      | +       |         | Q   | Q            |              |              |                | Send   | Send     | Upload     |                  | Update<br>Status |                 |
| 777-11555994                 | 04/08/2014   | BOM    | LHR   | ZZ       | MAWB<br>Created | 162    | 135                   |             |             |        | Ø            | ZZ9526 | 56023   | 5660.00 | ٩   | ٩            |              |              |                | Send   | Send     | Upload     |                  | Update<br>Status | View<br>Receipt |

Figure 45: MAWB Saved

1. To generate House Manifest, click on **House Manifest** option. **House Manifest** screen appears as shown in the figure below:

| MAWB Saved | HAWB Saved Create AW | B Quick Update House I | lanifest | Attach MAW | /B to HAWB | Templ         | ates      |                 |              |                                                                                                    |                                     |      |        |
|------------|----------------------|------------------------|----------|------------|------------|---------------|-----------|-----------------|--------------|----------------------------------------------------------------------------------------------------|-------------------------------------|------|--------|
| Create HAW | B                    |                        |          |            |            |               |           |                 |              |                                                                                                    |                                     |      |        |
| HAWB No.*  | Shipper*             | Consignee*             | Org.*    | Destn.*    | Pkgs.*     | Gross<br>Wt.* | Currency* | Charge<br>Code* | Cargo Desc.* | Special<br>Handling<br>Code                                                                                                    | Optional<br>Shipping<br>Information | Сору | Action |
|            | 0                    | 0                      |          |            |            |               | Select 🗸  | Select 🗸        |              | e de la companya de la companya de l | <del>. (</del>                      |      | 0      |
| Save C     | lear                 |                        |          |            |            | ~             | ~         |                 |              |                                                                                                    |                                     |      | ٢      |

# Figure 46: House Manifest

- 2. Enter the details as mentioned below in 'House Manifest':
  - House number in 'HAWB No.' field
  - To enter Shipper name, enter first three letters of shipper/ shipper organization in the field 'Shipper'. If the record exists in the system, it will appear on the screen as shown in the figure below:

| _  |              |                | -      |                     |     |        |           |        |               |        |     |                 |              |                             |                                     |      |        |
|----|--------------|----------------|--------|---------------------|-----|--------|-----------|--------|---------------|--------|-----|-----------------|--------------|-----------------------------|-------------------------------------|------|--------|
| Но | use Manifes  | it             |        |                     |     |        |           |        |               |        |     |                 |              |                             |                                     |      |        |
|    | Create HA    | WB             |        |                     |     |        |           |        |               |        |     |                 |              |                             |                                     |      |        |
|    | HAWB<br>No.* | Shipper*       |        | Consignee*          |     | Org.*  | Destn.*   | Pkgs.* | Gross<br>Wt.* | Curren | cy* | Charge<br>Code* | Cargo Desc.* | Special<br>Handling<br>Code | Optional<br>Shipping<br>Information | Сору | Action |
|    | 31111        | ABC            | ٢      |                     | 0   |        |           |        |               | Select | *   | Selec 🗸         |              | -                           | ÷                                   |      | ٢      |
|    |              | ABC#SV ROARD   | #BOM   |                     |     |        |           |        |               | Select | ¥   | Selec' 🗸        |              | -                           | ÷                                   |      | 0      |
|    |              | ABCD SHIPPER T | EST TE | ST TEST TEST TEST T | EST | TEST#L | INKING RO | AD#BOM |               | Select | ¥   | Select 🗸        |              | -                           | ÷                                   |      | ٢      |
|    |              |                |        |                     |     |        |           |        |               |        |     |                 |              |                             |                                     |      | ٢      |
|    | Save         | Clear          |        |                     |     |        |           |        |               |        |     |                 |              |                             |                                     |      |        |
| L  |              |                |        |                     |     |        |           |        |               |        |     |                 |              |                             |                                     |      |        |
|    |              |                |        |                     |     |        |           |        |               |        |     |                 |              |                             |                                     |      | Close  |

#### Figure 47: House Manifest Pop-up

• If shipper record does not exist in the system, it will not appear in the list

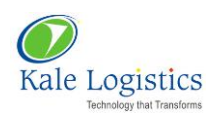

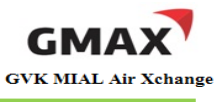

• In this case, click 'Add' icon ( <sup>(O)</sup>) located beside 'Shipper' field. 'Add Shipper/ Consignee' pop-up will appear on screen. Enter all mandatory details as shown in the figure below:

| Search Shipper:     Search Consignee       Name: *     PAREMINTEGRATED PVT LTD       Shipper Name: *     NIXITA JAGTAP       Kocount No:     Contact No.:       Address:     Fax:       Address:     Contact No.:       Address:     Fax:       Address:     Contact No.:       Address:     Fax:       Address:     Contact No.:       Fine: *     C/O PAREM PRINTS, VIT BHATTI NAGAR, P.O BOX NO 76655,       Line 1:     Contact No.:       Finc de:     GOREGAON MULUND LINK RD, NR OBERDI MALL, GOREGAON EAST       Block:     1       Actrass:     PAREM PRINTS, VIT BHATTI NAGAR, P.O BOX NO 76655,       Address:     Line 1:       State:     NH       Man MARASHTRA     City;*       NH     MAHARASHTRA                                                                                                    | Shipper              | Details |                     |                  |         |            |      |                | T Consig    | gnee:        |                   |             |       |               |   |
|----------------------------------------------------------------------------------------------------|----------------------|---------|---------------------|------------------|---------|------------|------|----------------|-------------|--------------|-------------------|-------------|-------|---------------|---|
| Name: *     PAREHEI INTEGRATED PVT LTD     Consignee Name: *     FIRST FLIGHT CARRIER PVT LTD       Shipper Name: *     NIXITA JAGTAP     Consignee Name: *     CHRISTOPHER     Account No:       Address:     Address:     Address:     Address:     Address:       Address:     Conseque Name: *     Conseque Name: *     Conseque Name: *     Conseque Name: *       Address:     Address:     Address:     Address:     Address:       Address:     Conseque Name: *     Conseque Name: *     Conseque Name: *       Biod:     1     Area:     PAREH PRINTING       Biod:     1     Area:     PAREH PRINTING       Biod:     2     Country:*     N       State:     MH     MAHARASHTRA     City:*                                                                                                    | Search St            | ipper:  |                     |                  |         |            |      |                | Search (    | Consignee:   |                   |             |       |               |   |
| Shipper Name: *       NIRITA JAGTAP         Account No:       Consignee Name: *       CHRISTOPHER       Account No:         Address       Contact No::       Fax:       Contact No::       Fax:         Address       Address       Address       Address       Address         Address       Context No::       Fax:       Contact No::       Address         Address       Concept Name: *       CHRISTOPHER       Account No:         Address       Context No::       Fax: No:       Address         Address       GOREGAON MULUND LINK RD, NR OBERDI MALL, GOREGAON EAST       Ine 1:*       SILICON VALLEY, OXFORD STEET, NR 5TH CORNER         Block:       1       Area:       PAREICH PRINTING       Block: 5       Area:       EDEN GARDENS         FinCode:       400602       Country:* IN       IN DIA       Other       State:       City:*       LHR       EDEN GARDENS         State:       MH       MAHARASHTRA       City:*       Bod       State:       City:*       LHR       EDEN GARDENS | Name: *              |         | PAREKH INTEGRA      | TED PVT LTD      |         |            |      |                | Consigner   | e Name: *    | FIRST FLIGH       | CARRIER PV  | T LTD |               |   |
| Address     Address     Address     Address       Address     Address     Address       Address     Contact No.:     Fax No:       Address     Address     Fax No:       Address     Contact No.:     Fax No:       Address     Contact No.:     Address       Contact No.:     Address     Address       Address     Contact No.:     Fax No:       Address     Contact No.:     Address       Block:     1     Area:     PAREH PRINTING       Block:     1     Area:     PAREH PRINTING       Block:     1     Area:     EDEN GARDENS       PinCode:     400602     Country:* IN     INDIA       State:     MH     MAHARASHTRA     City:* BOM                                                                                                    | hipper Nam           |         | NIKITA JAGTAP       |                  |         |            |      |                | Consignee 1 | Name: *      | CHRISTOPHER       |             | Ĩ.    | Account No:   | - |
| Address:     Address:     Fax Ho:       Address:     Address:       Address:     Address:       Address:     GOREGAON MULLIND LINK RD, NR OBEROI MALL, GOREGAON EAST       Line 1:*     SILICON VALLEY, OXFORD STEET, NR 5TH CORNER       Address:     Address:       Block:     1       PinCode:     400602       State:     MH       Maharashtra     City;*       Book     City;*                                                                                                    | ccount No:           |         |                     | Contact No.:     |         |            | Fax: |                | Contraction |              |                   |             | -     | Tree Mary     |   |
| Address     C/O PAREKH PRINTS, VIT BHATTI NAGAR, P.O. BOX NO 76556,     Address       Line 1:*     SILICON VALLEY, OXFORD STEET, NR STH CORNER       Address     GOREGAON MULUND LINK RD, NR OBEROI MALL, GOREGAON EAST       Block:     1       Areas:     PAREKH PRINTING       Block:     400602       Country:*     IN       INDIA     Other       State:     MH       MAHARASHTRA     City:*       BOM     Mumbai                                                                                                    | Address:             |         |                     |                  |         |            |      |                | Address     |              | <u>F.</u>         |             |       | TOX HO:       |   |
| Address GOREGAON MULUND LINK RD, NR OBEROI MALL, GOREGAON EAST<br>Line 2: BeVERLY HILLS, LONDON<br>Biods: 1 Area: PAREKH PRINTING<br>Biods: 400602 Country:* IN INDIA<br>State: MH MAHARASHTRA City:* BOM MUMBAI Other<br>State: City:* LHR                                                                                                    | Address<br>Line 1: * | C/OP    | AREKH PRINTS, VIT E | HATTI NAGAR, P.O | BOX NO  | 76656,     |      |                | Address     | SILICON VALL | EY, OXFORD STEET. | NR 5TH CORI | IER.  |               |   |
| Block:         1         Ares:         PARENCH PRINTING         Elliot:         5         Ares:         EDDEN GARDENS           PinCode:         400602         IN         INDIA         Block:         5         Ares:         EDDEN GARDENS           State:         MH         MAHARASHTRA         City:*         BOM         MUMBAI         Other         State:         City:*         LHR                                                                                                    | Address<br>Line 2:   | GOREG   | AON MULUND LINK F   | D, NR OBEROI MAL | L, GORE | GAON EAST  |      |                | Address     | BEVERLY HILL | S, LONDON         |             |       |               |   |
| PinCode:         400602         Country:*         IN         INDIA           State:         MH         MAHARASHTRA         City:*         BOM         MUMBAI         Other         State:         Country:*         GB         GREAT BRITAIN                                                                                                    | Block:               | 1       |                     | Area:            | PARE    | H PRINTING |      |                | Block:      | 5            |                   | Area:       | EDDEN | GARDENS       |   |
| State: MH MAHARASHTRA City:* BOM MUMBAI Other State: City:* LHR                                                                                                    | PinCode:             | 400602  | 2                   | Country:*        | IN      | INDIA      |      |                | PinCode:    | 123456       |                   | Country:*   | GB    | GREAT BRITAIN |   |
|                                                                                                    | State:               | MH      | MAHARASHTRA         | City:*           | BOM     | MUMBAI     |      | Other<br>City: | State:      |              |                   | City:*      | LHR   |               |   |
|                                                                                                    |                      |         |                     |                  |         |            |      |                |             | 1            |                   |             |       |               |   |
|                                                                                                    | -                    |         |                     |                  |         |            |      |                |             |              |                   |             |       |               |   |
|                                                                                                    |                      |         |                     |                  |         |            |      |                |             |              |                   |             |       |               |   |

#### Figure 48: Add Shipper/ Consignee

- Click <Save> button to save shipper and consignee record in the system
- Click <**Ok**> to close the pop-up
- Shipper and Consignee name will be auto populated in House Manifest pop-up
- Enter name of origin port in 'Org.'
- Enter name of destination port in 'Destn.'
- Enter number of packages in shipment in 'Pkgs.'
- Enter gross weight of shipment in 'Gross Wt.'
- Select 'Currency' from the drop down list
- Select charge code applicable for shipment from 'Charge Code' drop down list
- Enter name of shipment e.g. BAGGAGE, AUTO PARTS, ELECTRICAL EQUIPMENTS etc. in 'Cargo Desc'
- 'Special Handling Code' field is not mandatory. Yet, to enter the details, click ( ) placed under 'Special Handling Code' column. A pop-up appears on the screen as shown in the figure below:

| e |   |  |    |    | ,      |
|---|---|--|----|----|--------|
|   |   |  |    |    |        |
|   |   |  | ][ |    |        |
|   |   |  |    |    |        |
|   |   |  |    |    |        |
|   |   |  |    | OK | Cancel |
|   | e |  |    |    | e      |

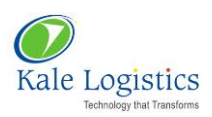

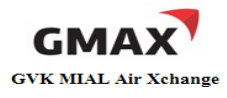

## Figure 49: Special Handling Code

- User can enter special handling codes here. E.g. VAL, FRO, ATT
- Click <**Ok**> button to close the pop-up
- To enter additional shipping information, user can click ( is) placed under the column 'Optional Shipping Information'. A pop-up appears on the screen as shown in the figure below:

| Optional Shipping Information | ×         |
|-------------------------------|-----------|
|                               |           |
|                               |           |
|                               | Ok Cancel |

#### Figure 50: Optional Shipping Information

- Click <**Ok**> button to close the pop-up
- To copy HAWB details of a particular House, click 'Copy' icon ( ) placed against that particular record. HAWB details will get copied in a separate row as shown in the figure below:

| Но | use Manifes  | t        |   |              |       |         |        |               |           |                 |              |                             |                                     |      |        |
|----|--------------|----------|---|--------------|-------|---------|--------|---------------|-----------|-----------------|--------------|-----------------------------|-------------------------------------|------|--------|
|    | Create HA    | WB       |   |              |       |         |        |               |           |                 |              |                             |                                     |      |        |
|    | HAWB<br>No.* | Shipper* |   | Consignee*   | Org.* | Destn.* | Pkgs.* | Gross<br>Wt.* | Currency* | Charge<br>Code* | Cargo Desc.* | Special<br>Handling<br>Code | Optional<br>Shipping<br>Information | Сору | Action |
|    | 31111        | ABC      | 0 | XYZ IMPORTER | BOM   | LHR     | 10     | 100           | INR 🗸     | PX 🗸            | GARMENTS     | -                           | ÷                                   | 5    | 0      |
|    |              | ABC      | 0 | XYZ IMPORTER | BOM   | LHR     | 10     | 100           | INR 🗸     | PX 🗸            | GARMENTS     | -                           | <b>V</b>                            |      | ٢      |
|    |              |          |   |              |       |         |        |               |           |                 |              |                             |                                     |      | ٢      |
|    | Save         | Clear    |   |              |       |         |        |               |           |                 |              |                             |                                     |      |        |
|    |              |          |   |              |       |         |        |               |           |                 |              |                             |                                     |      |        |
|    |              |          |   |              |       |         |        |               |           |                 |              |                             |                                     |      | Close  |

#### Figure 51: House Manifest Pop-up

- User needs to enter a new House number
- To add more Houses, click 'Add' icon ( ) as highlighted in the above figure
- After entering House details, user needs to click <Save> located at the bottom of screen
- Click <Close> to close 'House Manifest' pop-up
- 3.
- After saving House Manifest details, success pop-up will appear on the screen as shown in the figure below:

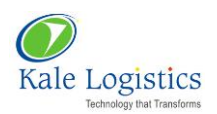

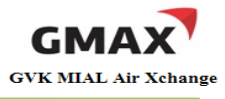

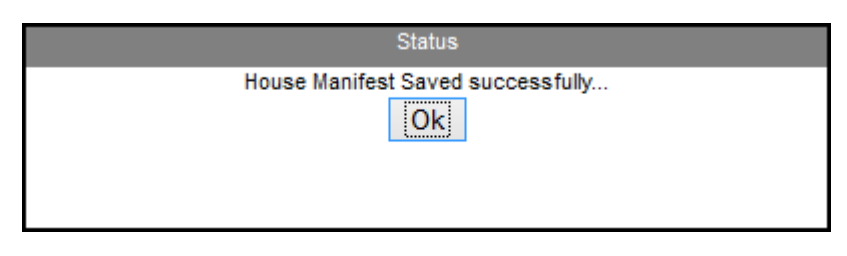

#### Figure 52: Success Pop-up

- 5. Click **<Ok>** button to close the pop-up
- 6. User will be navigated to **Attach MAWB To HAWB** screen. Newly generated HAWB records will be viewed as highlighted in the figure below:

| MAWB Save                    | ed HAWB Saved Create A | WB   Quick Update   House Ma | nifest Attach | MAWB to HAWB | Templat | tes                |                      |                |
|------------------------------|------------------------|------------------------------|---------------|--------------|---------|--------------------|----------------------|----------------|
| <ul> <li>Attach M</li> </ul> | AWB to HAWB            |                              |               |              |         |                    |                      | 0              |
| MAWB<br>No:*                 |                        | Search Origin:               | Destin        | ation:       |         | Total Pkgs         | . Total Grs. Wt.(Kgs | .)             |
| 🔻 Quick Se                   | arch                   |                              |               |              |         |                    |                      |                |
| <ul> <li>Availabl</li> </ul> | e HAWBs                |                              |               |              |         |                    |                      |                |
|                              | HAWB No.               | HAWB Date                    | Orgn.         | Dest.        | NoP     | Gross Wt.<br>(Kgs) | Shipper              | Consignee      |
|                              | 32222                  | 04/08/2014                   | BOM           | LHR          | 10      | 1004               | BC                   | XYZ IMPORTER   |
|                              | 31111                  | 04/08/2014                   | BOM           | LHR          | 10      | 100 <i>A</i>       | BC                   | XYZ IMPORTER   |
|                              | HAWB12322123           | 04/08/2014                   | IND           | DXB          | 12      | 501                | ESTAIR               | TEST CONSIGNEE |
|                              | MAWB12345674           | 04/08/2014                   | IND           | ASA          | 12      | 501                | EST ORGANIZATION     | TEST CONSIGNEE |
|                              | HAWB12312123           | 04/08/2014                   | IND           | UKR          | 12      | 1000               | QUALITY              | CENTRE         |

Figure 53: Attach MAWB To HAWB

- 7. Once the MAWB and House(s) are ready, user can now attach the former to latter. User needs to follow the steps mentioned below for doing the same
- 8. Enter the MAWB number that needs to be attached in 'MAWB No.' field and click <Search>
- 9. Master details will be auto populated on the screen as highlighted in the figure below:

| Attach M                      | AWB to HAWB  |                  |          |           |     |                    |                       |                |
|-------------------------------|--------------|------------------|----------|-----------|-----|--------------------|-----------------------|----------------|
| MAWB<br>No:*                  | 777 64646466 | Search Origin: B | OM Desti | nation: L | HR  | Total Pkgs.        | 20 Total Grs. Wt.(Kgs | .) 200         |
| 🔹 Quick Se                    | arch         |                  |          |           |     |                    |                       |                |
| <ul> <li>Available</li> </ul> | e HAWBs      |                  |          |           |     |                    |                       |                |
|                               | HAWB No.     | HAWB Date        | Orgn.    | Dest.     | NoP | Gross Wt.<br>(Kgs) | Shipper               | Consignee      |
|                               | 32222        | 04/08/2014       | BOM      | LHR       | 10  | 100 ABC            |                       | XYZ IMPORTER   |
|                               | 31111        | 04/08/2014       | BOM      | LHR       | 10  | 100 ABC            |                       | XYZ IMPORTER   |
|                               | HAWB12322123 | 04/08/2014       | IND      | DXB       | 12  | 50TESTA            | R                     | TEST CONSIGNEE |
|                               | MAWB12345674 | 04/08/2014       | IND      | ASA       | 12  | 50TEST C           | RGANIZATION           | TEST CONSIGNEE |
|                               | HAWB12312123 | 04/08/2014       | IND      | UKR       | 12  | 100QUALT           | ΓΥ                    | CENTRE         |

Figure 54: Attach MAWB to HAWB

- 10. Now select the House(s) that needs to be attached. While selecting the House(s) see to it that total number of pieces in House(s) and their gross weight must match with total number of pieces in Master Air Waybill and their gross weight
- 11. Select the House(s) as highlighted in the figure below and click <Attach>

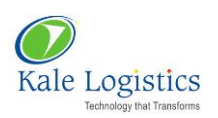

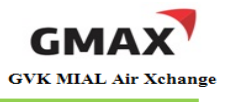

| I        | /AWB Sav        | ed   HAWB Saved   Create A | WB Quick Update House Ma | nifest Attach | MAWB to HAWB | Templat | es                 |                       |                           |  |  |  |  |  |
|----------|-----------------|----------------------------|--------------------------|---------------|--------------|---------|--------------------|-----------------------|---------------------------|--|--|--|--|--|
|          | Attach I        | IAWB to HAWB               |                          |               |              |         |                    |                       | 0                         |  |  |  |  |  |
| M.<br>No | AWB             | 777 64646466               | Search Origin: BOM       | Destin        | ation: L     | HR      | Total Pkgs.        | 20 Total Grs. Wt.(Kgs | .) 200                    |  |  |  |  |  |
|          | ▼ Quick Search  |                            |                          |               |              |         |                    |                       |                           |  |  |  |  |  |
|          | Available HAWBs |                            |                          |               |              |         |                    |                       |                           |  |  |  |  |  |
|          |                 | HAWB No.                   | HAWB Date                | Orgn.         | Dest.        | NoP     | Gross Wt.<br>(Kqs) | Shipper               | Consignee                 |  |  |  |  |  |
|          | •               | 32222                      | 04/08/2014               | BOM           | LHR          | 10      | 100 ABC            |                       | XYZ IMPORTER              |  |  |  |  |  |
|          | ✓               | 31111                      | 04/08/2014               | BOM           | LHR          | 10      | 100 ABC            |                       | XYZ IMPORTER              |  |  |  |  |  |
|          |                 | HAWB12322123               | 04/08/2014               | IND           | DXB          | 12      | 50TESTAIR          |                       | TEST CONSIGNEE            |  |  |  |  |  |
|          |                 | MAWB12345674               | 04/08/2014               | IND           | ASA          | 12      | 50TEST ORG         | ANIZATION             | TEST CONSIGNEE            |  |  |  |  |  |
|          |                 | HAWB12312123               | 04/08/2014               | IND           | UKR          | 12      | 100QUALITY         |                       | CENTRE                    |  |  |  |  |  |
|          |                 | HAWB2222                   | 30/07/2014               | BOM           | MAN          | 25      | 250 ABC            |                       | XYZ                       |  |  |  |  |  |
|          |                 | HAWB1111                   | 30/07/2014               | BOM           | LHR          | 25      | 250 ABC            |                       | JOHN IMPORTS              |  |  |  |  |  |
| Pa       | ge 1 of 2       |                            |                          |               |              |         |                    | Go To Page            | Go Go To: 4 Previous   Ne |  |  |  |  |  |
|          | Attach Cancel   |                            |                          |               |              |         |                    |                       |                           |  |  |  |  |  |

Figure 55: Attach MAWB to HAWB

12. A pop-up appears on the screen confirming that House(s) are attached successfully to MAWB

| Status                                             |
|----------------------------------------------------|
| HAWB(s) are attached to MAWB successfully<br>Close |
|                                                    |

Figure 56: Success pop-up

13. Click <**Close**> to close the pop-up. Newly created record can be viewed on **MAWB Saved** screen as shown in the figure below:

|              |                                               |        |       |         |                 | _     |                       |             |             |       |               |        |         |          |     |              |              |              |                |      |      |          |                  |                  |                 |
|--------------|-----------------------------------------------|--------|-------|---------|-----------------|-------|-----------------------|-------------|-------------|-------|---------------|--------|---------|----------|-----|--------------|--------------|--------------|----------------|------|------|----------|------------------|------------------|-----------------|
| MAWB Save    | ed HAW                                        | B Save | ed    | Create  | AWB Q           | uickl | Jpdate                | e           | Hous        | se Ma | anifest       | Att    | ach MAV | /VB to H | AWB | Te           | mplates      | 3            |                |      |      |          |                  |                  |                 |
|              |                                               |        |       |         |                 |       |                       |             |             |       |               |        |         |          |     |              |              |              |                |      |      |          |                  |                  |                 |
| 💌 Quick Se   | V Quick Search                                |        |       |         |                 |       |                       |             |             |       |               |        |         |          |     |              |              |              |                |      |      |          |                  |                  |                 |
| Saved M/     | Saved MAWB     Load Entire Organization MAWBs |        |       |         |                 |       |                       |             |             |       |               |        |         |          |     |              |              |              |                |      |      |          |                  |                  |                 |
| MAWB No.     | MAWB<br>Date                                  | Orgn.  | Dest. | Carrier | Status          | NoP   | Gross<br>Wt.<br>(Kqs) | Edit<br>AWB | Copy<br>AWB | ASI   | Attach<br>Job | со     | Add SB  | TSP      | T&T | HAWB<br>View | MAWB<br>Sent | HAWB<br>Sent | Airline<br>ACK | MAWB | HAWB | e-Docket | Send<br>Manifest | Update<br>Status | ReceiptSIR      |
| 777-64646466 | 04/08/2014                                    | BOM    | LHR   | ZZ      | MAWB<br>Created | 20    | 200                   | Z           |             | \$    |               | 0      | +       |          | Q   | Q            |              |              |                | Send |      | Upload   | ٢                | Update<br>Status |                 |
| 777-33344872 | 04/08/2014                                    | BOM    | LHR   | ZZ      | MAWB<br>Created | 23    | 23                    | Z           |             | 1     |               | 0      | +       |          | Q   | Q            |              |              |                | Send | Send | Upload   | ٢                | Update<br>Status |                 |
| 777-54564031 | 04/08/2014                                    | BOM    | DXB   | ZZ      | MAWB<br>Created | 10    | 10                    | $\swarrow$  |             | \$    |               | 0      | +       |          | Q   | Q            |              |              |                | Send |      | Upload   |                  | Update<br>Status |                 |
| 777-34343433 | 04/08/2014                                    | BOM    | LHR   | ZZ      | MAWB<br>Created | 20    | 200                   | 2           | ٢           | 1     |               | 0      | +       |          | ٩   | ٩            |              |              |                | Send | Send | Upload   | ٢                | Update<br>Status |                 |
| 777-54545455 | 04/08/2014                                    | BOM    | LHR   | ZZ      | MAWB<br>Created | 20    | 200                   | 2           |             | 1     |               | 0      | +       |          | Q   | ٩            |              |              |                | Send | Send | Upload   | ٢                | Update<br>Status |                 |
| 777-11555994 | 04/08/2014                                    | BOM    | LHR   | ZZ      | MAWB<br>Created | 162   | 135                   |             |             |       | Ø             | ZZ9526 | 56023   | 5660.00  | 9   | ٩            |              |              |                | Send | Send | Upload   |                  | Update<br>Status | View<br>Receipt |

Figure 57: MAWB Saved

# 1.3. Attaching AWB By Adhoc CHA Organization

Air Waybill created by a forwarding agent in GMAX can be accessed by CHA who is not a preferred trade partner.

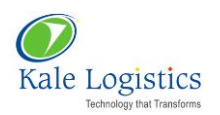

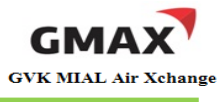

To attach AWB to CHA organization who is not a preferred trade partner, CHA needs to follow the steps mentioned below:

- 1. Obtain the Air Waybill number from GMAX forwarder (either by e-mail or phone) that needs to be attached with CHA organization
- 2. Enter the AWB number in the field highlighted in the figure given below:

|            |                                                                                                    |                          |       |                 |     |               |      |               |          |          |            |     |        | 🚨 🔬    |
|------------|----------------------------------------------------------------------------------------------------|--------------------------|-------|-----------------|-----|---------------|------|---------------|----------|----------|------------|-----|--------|--------|
| Add N      | Add New AWB AWB No: Search AWB Show All                                                                                                    |                          |       |                 |     |               |      |               |          |          |            |     |        |        |
| Details    | AWB No.                                                                                                    | Shipper                  | Dest. | Last Updated    | ASI | Shipping Bill | Hold | C0            | TC [INR] | TDG Scan | BAG Scan   | EGM | Status | Detach |
| a          | 77720114684                                                                                                    | 77720114684 ABCD SHIPPER |       |                 | 0   | +             | 0    | <u>ZZ8895</u> |          | 0        | 0          |     |        | ×      |
| æ          | 77720114673                                                                                                    | ABCD SHIPPER             | LHR   | 29 Jul 14 16:52 | 0   | +             | 0    | <u>ZZ001</u>  |          | 0        | 0          |     |        | X      |
| 2          | 77720114695                                                                                                    | ABCD SHIPPER             | LHR   | 29 Jul 14 16:47 | 0   | +             | 0    | <u>ZZ131</u>  |          | 0        | 0          |     |        | ×      |
| Note<br>1: | <sup>e</sup> Complete Air Waybill detail is required for filing "ASI - Advanced Shipment Information" by MIAL security agency, Airline(s), Custodian and other key stakeholders. Kindly record the same on "Create AWB" page after clicking on "Add New AWB" option or contact your forwarding agent to provide this information electronically to you for further processing.                                                       |                          |       |                 |     |               |      |               |          |          |            |     |        |        |
| Note<br>2: | Note 2: Air Waybill information captured by forwarding agent on GMAX portal can be accessed by CHA online. Please search for the Air Waybill by inputting required Air Waybill no. in the text box provided next to "Search AWB" field. Once Waybill details are displayed, click on "Attach" option to link this Air Waybill to your Organization/User Id. In case, Air Waybill desn't exist, please contact your forwarding agent. |                          |       |                 |     |               |      |               |          |          | . Once Air |     |        |        |

#### Figure 58: Switch To Exports

- 3. Click <Search AWB> button
- 4. A pop-up appears on the screen asking user confirmation to attach the AWB with CHA organization as shown in the figure below:

| This Air Waybill is currently not associated to your organization, Do you want t | o attach it to you | ır organization? |
|----------------------------------------------------------------------------------|--------------------|------------------|
|                                                                                  | ОК                 | Cancel           |

# Figure 59: Confirmation Pop-up

- 5. Click < OK> to attach the Air Waybill to CHA organization
- 6. 'Air Waybill Details' pop-up appears as shown in the figure below:

| Air Waybill Details                                                       |                                |                                                     |                                            | ×     |
|---------------------------------------------------------------------------|--------------------------------|-----------------------------------------------------|--------------------------------------------|-------|
| AirwayBill No.:*<br>Agent Name:<br>Origin as per AWB: *<br>Exporter Name: | 777777770<br>ABC<br>BOM<br>ABC | Cargo Processing:<br>Airline Name:<br>Destination:* | Local O Bonded Test Airline LHR Attach AWB | ]     |
|                                                                           |                                |                                                     |                                            | Close |

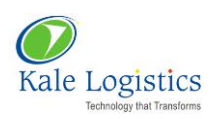

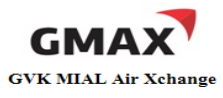

## Figure 60: Air Waybill Details

- 7. CHA can edit Air Waybill details before attaching it to his organization
- 8. Click <**Attach AWB**> button. Again, a confirmation pop-up appears on the screen asking if the user wants to attach the AWB to its organization

| re you Sure, you want to at | ttach Air Waybill with ye | our organization? |
|-----------------------------|---------------------------|-------------------|
|                             |                           |                   |
|                             |                           |                   |
|                             |                           |                   |

Figure 61: Confirmation Pop-up

- 9. Click **<OK**> button to attach the AWB to CHA organization
- 10. A pop-up appears on the screen confirming that AWB number has been attached with CHA organization as shown in the figure below:

| Air Waybill 77777777770 has been successfully attached to the organization | on MIAL PD(ONE TIME CUSTOMER) |
|----------------------------------------------------------------------------|-------------------------------|
|                                                                            |                               |
|                                                                            | ОК                            |

# Figure 62: Success Pop-up

- 11. Click <OK> button to close the pop-up
- 12. Attached AWB can be viewed on CHA dashboard screen as highlighted in the figure below:

| Add N                    | Add New AWB AWB No: Search AWB Show All                                                                                                    |                            |       |                 |     |               |      |               |          |          |          |     |        |        |
|--------------------------|----------------------------------------------------------------------------------------------------|----------------------------|-------|-----------------|-----|---------------|------|---------------|----------|----------|----------|-----|--------|--------|
| Details                  | AWB No.                                                                                                    | Shipper                    | Dest. | Last Updated    | ASI | Shipping Bill | Hold | CO            | TC [INR] | TDG Scan | BAG Scan | EGM | Status | Detach |
| æ                        | 77777777770                                                                                                    | MIAL PD(ONE TIME CUSTOMER) | LHR   | 29 Jul 14 16:53 | 0   | +             | Ø    | Q             |          | Ø        | Q        |     |        | ×      |
| 4                        | 77720114673                                                                                                    | ABCD SHIPPER<br>TEST       | LHR   | 29 Jul 14 16:52 | ۲   | +             | Ø    | <u>ZZ001</u>  |          | Ø        | Ö        |     |        | ×      |
| æ                        | 77720114695                                                                                                    | ABCD SHIPPER               | LHR   | 29 Jul 14 16:47 | 0   | +             | Q    | <u>ZZ131</u>  |          | Ø        | Ö        |     |        | ×      |
| æ                        | 09811245787                                                                                                    | MIAL PD(ONE TIME CUSTOMER) | DXB   | 28 Jul 14 16:12 | 0   | Ø             | Ø    | <u>ZZ5454</u> | 155      | Ø        | 0        |     |        | 8      |
| Note<br>1:<br>Note<br>2: | Complete Air Waybill information captured by forwarding agent to growta can be accessed by CHA online. Please search for the Air Waybill by inputting required Air Waybill no. in the text box provided next to "Search AWB" field. Once Air Waybill details are displayed, click on "Attach" option to link this Air Waybill to your Organization/User Id. In case, Air Waybill doesn't exist, please contact your forwarding agent. |                            |       |                 |     |               |      |               |          |          |          |     |        |        |

#### Figure 63: CHA Dashboard screen

# 1.4. Generate ASI from "Existing AWB"

To generate a new Air Waybill from existing AWB, user needs to follow the steps mentioned below:

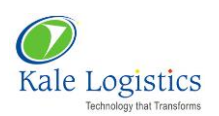

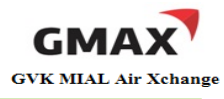

## 1. Login into GMAX application with valid login credentials

| Chhatrapati Shivaji<br>INTERNATIONAL AIRPORT<br>MUMBAI                     |                                                     |
|----------------------------------------------------------------------------|-----------------------------------------------------|
| Home Online Cargo Tracking Applicable Charges Trade Links - FAQs - Facilit | ties Contact Us                                     |
| NEWS New Governm                                                           | nent to announce Foreign Trade Policy for 2014-19 🦪 |
| GMAX- India's first Air Cargo Community Porta                              | l                                                   |
|                                                                            | Log In Forgot Password?                             |

# Figure 64: Login Page

2. Switch to Exports screen will appear as shown in the figure below:

| Mode : Exp | orts 👻 🕴 Branch :                                                                           | MIAL PD(ONE TIME CUSTOMER) 🗸 🕴 Business Line: Freight Forwards | er 🗸 🕴 Quid | k Links Helpdesk | Welcome | e:DUMMY       | MIAL |      |     |     |     | Chang  | ge Password | Log Out |
|------------|---------------------------------------------------------------------------------------------|----------------------------------------------------------------|-------------|------------------|---------|---------------|------|------|-----|-----|-----|--------|-------------|---------|
| 📰 Hom      | е 🛃 е-Во                                                                                    | oking 💼 e-Customs 🛃 e-AWB 🖬 Air                                | port        |                  |         |               |      |      |     |     |     |        |             |         |
| Switch to  | Switch to Exports Switch to Imports Tracking Applicable Charges Change Transaction Password |                                                                |             |                  |         |               |      |      |     |     |     |        |             |         |
|            |                                                                                             |                                                                |             |                  |         |               |      |      |     |     |     |        |             |         |
|            |                                                                                             |                                                                |             |                  |         |               |      |      |     |     |     |        |             |         |
|            |                                                                                             |                                                                |             |                  |         |               |      |      |     |     |     |        |             |         |
| Add N      | ew AWB                                                                                      | MAWB No. Search AWB                                            | Show Al     |                  |         |               |      |      |     |     |     |        |             | 0       |
|            |                                                                                             |                                                                |             |                  |         |               |      |      |     |     |     |        |             |         |
| Details    | MAWB No.                                                                                    | Agent Name                                                     | Dest.       | Last Updated     | ASI     | СО            | SB   | TSP  | TDG | BAG | EGM | Status | Detach      | Hold    |
| 4          | 777-77811101                                                                                | MIAL PD(ONE TIME CUSTOMER)                                     | LHR         | 04 Aug 14 12:42  | Ø       | <u>ZZ6464</u> | Ø    | 3085 | Ø   | 0   |     |        | 8           | Ø       |
| 4          | 777-98461650                                                                                | MIAL PD(ONE TIME CUSTOMER)                                     | LHR         | 04 Aug 14 11:55  | 0       | 0             | 0    | 155  | Ø   | 0   |     |        | 8           | Ø       |
| A          | 777-66330003                                                                                | MIAL PD(ONE TIME CUSTOMER)                                     | SFO         | 02 Aug 14 17:37  | 0       | <u>ZZ555</u>  | Ø    | 690  | Ø   | Q   |     |        | 8           | Q       |
| a          | 777-65757576                                                                                | ABC                                                            | LHR         | 02 Aug 14 17:03  | 0       | <u>ZZ4343</u> | 0    | 250  | Ø   | 0   |     |        | 8           | Q       |
| a          | 777-80114510                                                                                | MIAL PD(ONE TIME CUSTOMER)                                     | LHR         | 02 Aug 14 16:30  | 0       | Ø             | +    |      | Ø   | 0   |     |        | ×           | Q       |
| a          | 777-42000055                                                                                | MIAL PD(ONE TIME CUSTOMER)                                     | LHR         | 02 Aug 14 16:17  | 0       | 0             | +    |      | Ø   | 0   |     |        | ×           | 0       |

Figure 65: Switch To Exports

- 3. Click on <Add New AWB> button as highlighted in the above figure
- 4. User will be navigated to **Create AWB** screen as shown in the figure below:

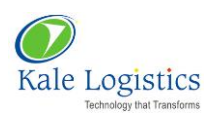

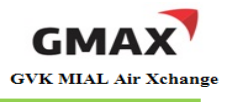

| 📰 Home           | 🛃 e-Booking      | n e-Customs        | 🛃 e-AWB           | Airport          |                                                                                                    |                                                                         |
|------------------|------------------|--------------------|-------------------|------------------|----------------------------------------------------------------------------------------------------|-------------------------------------------------------------------------|
| MAWB Saved       | HAWB Saved C     | reate AWB Quick Up | late House Manife | st   Attach MAWB | to HAWB   Templates                                                                                                    |                                                                         |
|                  |                  |                    |                   |                  |                                                                                                    |                                                                         |
| Create AWB as/fr | om New           | ∨ Direct ●         | Consol/HAWB       | AWB No.*         |                                                                                                    | ?                                                                       |
| Shipper's Name A | And Address* 💿   | Shipper's i        | Account Number    | ]                | Not Negotiable<br><b>AIR WAYBILL</b><br>Issued By<br>Copies 1,2 and 3 of this Air Waybill are Originals and have the same validity                                                                                                    |                                                                         |
| Consignee's Nam  | e And Address* ③ | Consignee's        | Account Number    | ]                | It is agreed that the goods described herein are accepted in apparent good order and condition (excep<br>for carriage SUBJECT TO THE CONDITIONS OF CONTRACT ON THE REVERSE HEREOF, ALL GOODS MA<br>CARRIED BY ANY OTHER MEANS INCLUDING ROAD OR ANY OTHER CARRIER UNLESS SPECIFIC CONT<br>INSTRUCTIONS ARE GIVEN HEREON BY THE SHIPPER, AND SHIPPER AGREES THAT THE SHIPMENT MA<br>CARRIED VI. INTERMEDIATE STOPPING PLACES WHICH THE CARRIER DEMS APPROPRAITE. THE SH<br>ATTENTION IS DRAWN TO THE NOTICE CONCERNING CARRIER'S LIMITATION OF LLABILITY. Shipper<br>such limitation of liability by declaring a higher value for carriage and paying supplemental charge if requ | t as noted)<br>Y BE<br>RARY<br>Y BE<br>IPPER'S<br>may increase<br>uired |

Figure 66: Create AWB

- 5. By default, option 'New' will be selected in 'Create AWB as/from' field (Refer above figure)
- 6. Select option 'Existing AWB' from drop down list as highlighted in the figure below:

| Create AWB as/from New                      | Direct   Consol/HAWB  AWB No.* | *                                    |                                                                                                    | 0                                                                       |
|---------------------------------------------|--------------------------------|--------------------------------------|----------------------------------------------------------------------------------------------------|-------------------------------------------------------------------------|
| Existing AWB<br>Shipper's Name And Template | Shipper's Account Number       |                                      | Not Negotiable<br><b>AIR WAYBILL</b><br>Issued By<br>Copies 1,2 and 3 of this Air Waybill are Originals and have the same validity                                                                                                    |                                                                         |
| Consignee's Name And Address* ③             | Consignee's Account Number     | I<br>f<br>C<br>I<br>C<br>A<br>A<br>S | It is agreed that the goods described herein are accepted in apparent good order and condition (excep<br>for carriage SUBJECT TO THE CONDITIONS OF CONTRACT ON THE REVERSE HEREOF. ALL GOODS MA<br>CARRIED BY ANY OTHER MEANS INCLUDING ROAD OR ANY OTHER CARRIER UNLESS SPECIFIC CONT<br>INSTRUCTIONS ARE GIVEN HEREON BY THE SHIPPER, AND SHIPPER AGREES THAT THE SHIPMENT MA<br>CARRIED VIA INTERMEDIATE STOPPING PLACES WHICH THE CARRIER DEEMS APPROPRIATE. THE SH<br>THENTIN IS DRAWN TO THE NEATO CONCERNING CARRIER'S LIMITATION OF LLABLITY. Shipper<br>such limitation of liability by declaring a higher value for carriage and paying supplemental charge if req | t as noted)<br>Y BE<br>RARY<br>Y BE<br>IPPER'S<br>may increase<br>uired |

# Figure 67: Create AWB

7. A list of existing AWBs will appear as shown in the figure below:

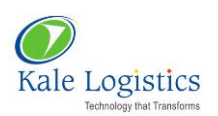

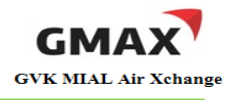

| Master AirWaybill List |              |                  |                 |       |            |          |                    |  |  |  |  |  |
|------------------------|--------------|------------------|-----------------|-------|------------|----------|--------------------|--|--|--|--|--|
| Select                 | MAWB No.     | Shipper          | Consignee       | Orgn. | Dest.      | NoP      | Gross Wt.<br>(Kgs) |  |  |  |  |  |
| 0                      | 777-64646466 | MIAL PD(ONE TIM  | XYZ IMPORTER    | BOM   | LHR        | 20       | 200                |  |  |  |  |  |
| 0                      | 777-33344872 | MIAL PD (ONE TIM | GMAX CONSIGNEE  | BOM   | LHR        | 23       | 23                 |  |  |  |  |  |
| С                      | 777-54564031 | ABC GARMENT EXP  | ABC FARMACEUTIC | BOM   | DXB        | 10       | 10                 |  |  |  |  |  |
| 0                      | 777-34343433 | ABC              | XYZ IMPORTER    | BOM   | LHR        | 20       | 200                |  |  |  |  |  |
| 0                      | 777-54545455 | ABC              | XYZ IMPORTER    | BOM   | LHR        | 20       | 200                |  |  |  |  |  |
| 0                      | 777-11555994 | MIAL PD (ONE TIM | NAIK OCEANIC EX | BOM   | LHR        | 162      | 135                |  |  |  |  |  |
| 0                      | 777-67576574 | MIAL PD (ONE TIM | ABC             | BOM   | DXB        | 15       | 165                |  |  |  |  |  |
| age 1 of 14            |              |                  | Go To Page      | Go    | Go To: 🐧 F | Previous | Next 🕨             |  |  |  |  |  |

## Figure 68: Air Waybill List

8. Select the AWB that needs to be copied and click < Ok>. AWB Details will be copied on Create AWB screen as shown in the figure below:

| MAWB Saved   HAWB Saved   Create AWB   House Manifest                                                                                                    | Attach MAWB to HAWB Tem                 | nplates                                                                                                    |                                                                                                    |
|----------------------------------------------------------------------------------------------------|-----------------------------------------|----------------------------------------------------------------------------------------------------|----------------------------------------------------------------------------------------------------|
| Direct  Consol/HAWB AWB No.* HAWB No. Master AWB Pkgs.                                                                                                    | Master Grs. Wt.                         | (Kgs.)                                                                                                    | Ø                                                                                                    |
| Shipper's Name And Address* S Shipper's Account<br>MIAL PD(ONE TIME CUSTOMER)<br>CREATED FOR BANK PAYMENTS BY ONE TIME CUSTOMER,<br>MUMBAI, 400099<br>22222222 | The AWB Details are copied. Please entr | Message<br>er new AWB No. Verify the details and check 'Other Charg<br>s' are as per requirement.                                                                                                    | e<br>re the same validity                                                                                                    |
| Consignee's Name And Address* Consignee's Account<br>XYZ IMPORTER<br>DIAOMOND ROAD,STREET NO 2,<br>CARDIFF,DR 1234                                             |                                         | It is agreed that the goods described herein are accepte<br>for carriage SUBJECT TO THE CONDITIONS OF CONTRA<br>CARRIED BY ANY OTHER MEANS INCLUDING ROAD OR<br>INSTRUCTIONS ARE GIVEN HEREON BY THE SHIPPER, A<br>CARRIED VIA INTERMEDIATE STOPPING PLACES WHICH<br>ATTENTION IS DRAWN TO THE NOTICE CONCERNING C<br>such limitation of liability by declaring a higher value for o | d in apparent good order and condition (except as noted)<br>CT ON THE REVERSE HEREOF, ALL GOODS MAY BE<br>ANY OTHER CARRIER UNLESS SPECIFIC CONTRARY<br>IN SHIPPER AGREES THAT THE SHIPMENT MAY BE<br>THE CARRIERS DEMES APPROPRIATE. THE SHIPPER'S<br>ARRIER'S LIMITATION OF LIABLITY. Shipper may increase<br>tarriage and paying supplemental charge if required |

## Figure 69: Create AWB

- 9. Click <**Ok**> to close the pop-up
- 10. Enter AWB number, edit the required fields and save the AWB
- 11. Newly created AWB record will be viewed on MAWB Saved screen to generate ASI

#### Generate ASI from "Template" 1.5.

To generate a new Air Waybill from existing template, user needs to follow the steps mentioned below:

1. Login into GMAX application with valid login credentials

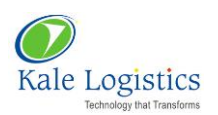

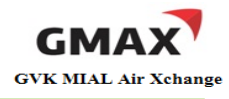

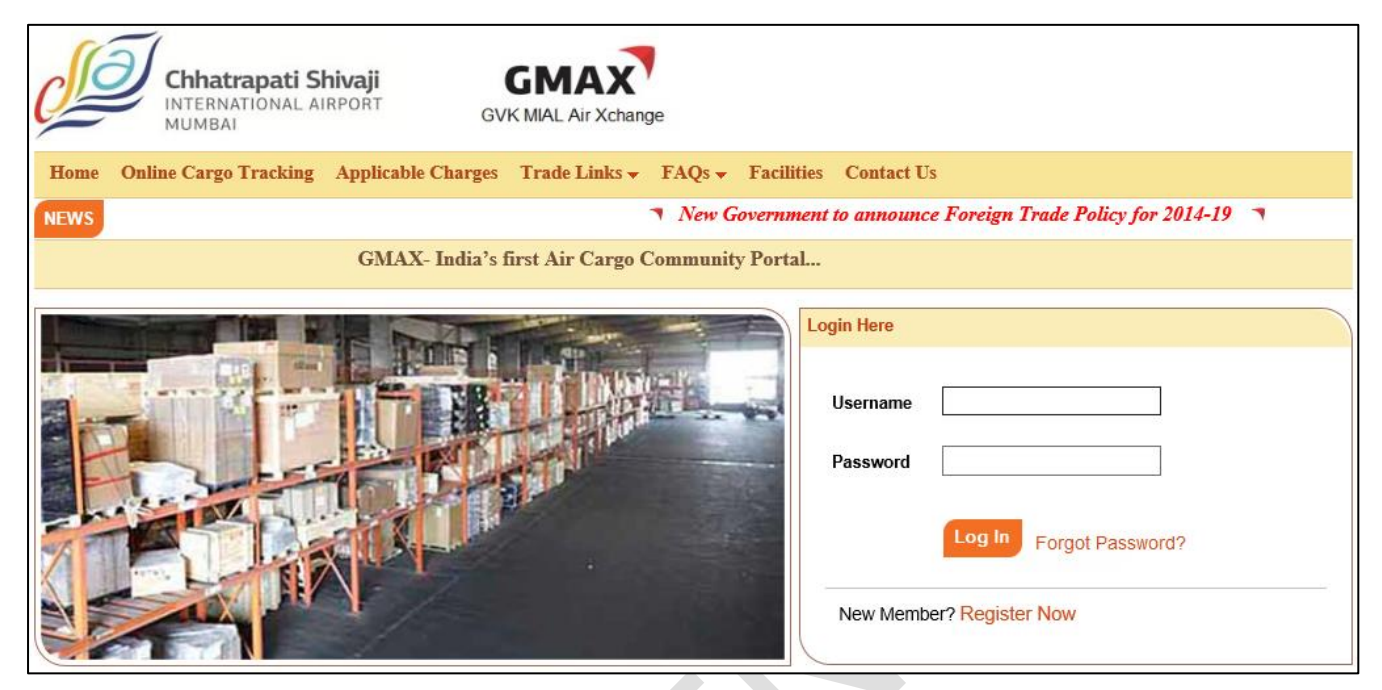

Figure 70 : Login Page

2. Switch to Exports screen will appear as shown in the figure below:

| Mode : E                                                                                                    | xports 👻 🕴 Branch :                                                                         | MIAL PD(ONE TIME CUSTOMER) 🗸 🕴 Business Line: Freight Forwards | er 🗸 🕴 Qui | ck Links Helpdesk | Welcom | e : DUMMY     | MIAL |      |     |     |     | Chang  | ge Password | I Log Out |
|----------------------------------------------------------------------------------------------------|---------------------------------------------------------------------------------------------|----------------------------------------------------------------|------------|-------------------|--------|---------------|------|------|-----|-----|-----|--------|-------------|-----------|
| 📰 Но                                                                                                    | 🖀 Home 🛃 e-Booking 📾 e-Customs 🛃 e-AWB 🔚 Airport                                            |                                                                |            |                   |        |               |      |      |     |     |     |        |             |           |
| Switch                                                                                                    | Switch to Exports Switch to Imports Tracking Applicable Charges Change Transaction Password |                                                                |            |                   |        |               |      |      |     |     |     |        |             |           |
| Switch                                                                                                    |                                                                                             |                                                                |            |                   |        |               |      |      |     |     |     |        |             |           |
|                                                                                                    |                                                                                             |                                                                |            |                   |        |               |      |      |     |     |     |        | - e         |           |
|                                                                                                    |                                                                                             |                                                                |            |                   |        |               |      |      |     |     |     |        |             |           |
|                                                                                                    |                                                                                             |                                                                |            |                   |        |               |      |      |     |     |     |        |             |           |
| Add                                                                                                    | New AWB                                                                                     | MAWB No. Search AWB                                            | Show A     |                   |        |               |      |      |     |     |     |        |             | ()        |
| Detai                                                                                                    | ls MAWB No.                                                                                 | Agent Name                                                     | Dest.      | Last Updated      | ASI    | СО            | SB   | TSP  | TDG | BAG | EGM | Status | Detach      | Hold      |
| 4                                                                                                    | 777-77811101                                                                                | MIAL PD(ONE TIME CUSTOMER)                                     | LHR        | 04 Aug 14 12:42   | 0      | <u>ZZ6464</u> | 0    | 3085 | Ø   | Ø   |     |        | 8           | Ø         |
| a                                                                                                    | 777-98461650                                                                                | MIAL PD(ONE TIME CUSTOMER)                                     | LHR        | 04 Aug 14 11:55   | 0      | 0             | 0    | 155  | 0   | 0   |     |        | 8           | 0         |
| a                                                                                                    | 777-66330003                                                                                | MIAL PD(ONE TIME CUSTOMER)                                     | SFO        | 02 Aug 14 17:37   | 0      | <u>ZZ555</u>  | Q    | 690  | 0   | Q   |     |        | 8           | 0         |
| a di seconda di second | 777-65757576                                                                                | ABC                                                            | LHR        | 02 Aug 14 17:03   | 0      | <u>ZZ4343</u> | 0    | 250  | Ø   | Q   |     |        | 8           | Q         |
| A                                                                                                    | 777-80114510                                                                                | MIAL PD(ONE TIME CUSTOMER)                                     | LHR        | 02 Aug 14 16:30   | 0      | 0             | +    |      | Ø   | Ø   |     |        | ×           | 0         |
| 4                                                                                                    | 777-42000055                                                                                | MIAL PD(ONE TIME CUSTOMER)                                     | LHR        | 02 Aug 14 16:17   | 0      | 0             | +    |      | Ø   | Ø   |     |        | ×           | 0         |

Figure 71: Switch To Exports

- 3. Click on <Add New AWB> button as highlighted in the above figure
- 4. User will be navigated to **Create AWB** screen as shown in the figure below:

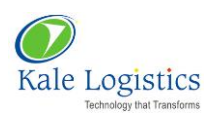

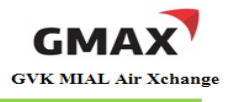

| E Home         | 🛃 e-Booking        | 💼 e-Customs           | 🛃 e-AWB        | Airport            |                                                                                                    |                                                                               |
|----------------|--------------------|-----------------------|----------------|--------------------|----------------------------------------------------------------------------------------------------|-------------------------------------------------------------------------------|
| MAWB Saved     | HAWB Saved C       | reate AWB   Quick Upc | ate House Mani | iest   Attach MAWE | I to HAWB   Templates                                                                                                    |                                                                               |
| Create AWB as/ | from New           | ∨ Direct ⊙            | Consol/HAWB 🔘  | AWB No.*           |                                                                                                    | 0                                                                             |
| Shipper's Name | 2 And Address* 3   | Shipper's /           | ccount Number  |                    | Not Negotiable AIR WAYBILL Issued By Copies 1,2 and 3 of this Air Waybill are Originals and have the same validity                                                                                                    |                                                                               |
| Consignee's Na | ame And Address* 🧿 | Consignee's J         | ccount Number  |                    | It is agreed that the goods described herein are accepted in apparent good order and condition (exce<br>for carriage SUBJECT TO THE CONDITIONS OF CONTRACT ON THE REVERSE HEREOF. ALL GOODS M<br>CARRIED BY ANY OTHER MEANS INCLUDING ROAD CR ANY OTHER CARRIER UNLESS SPECIFIC CON<br>INSTRUCTIONS ARE GIVEN HEREON BY THE SHIPPER, AND SHIPPER AGREES THAT THE SHIPMENT M<br>CARRIED VIA INTERMEDIATE STOPPING PLACES WHICH THE CARRIER CEMS APPROPRIATE. THE<br>ATTENTION IS DRAWN TO THE NOTICE CONCERNING CARRIER'S LIMITATION OF LIABUITY. Shipper<br>such limitation of liability by declaring a higher value for carriage and paying supplemental charge if rec | pt as noted)<br>AY BE<br>TRARY<br>AY BE<br>HIPPER'S<br>may increase<br>quired |

# Figure 72: Create AWB

- 5. By default, option 'New' will be selected in 'Create AWB as/from' field (Refer above figure)
- 6. Select option 'Template' from drop down list as highlighted in the figure below:

| 📻 Home 👌 <u>e-Booking</u> 📻 e-Customs 🌄 e-AWB 📻 Airport                           |                                                                                                    |
|-----------------------------------------------------------------------------------|----------------------------------------------------------------------------------------------------|
| MAWB Saved   HAWB Saved   Create AWB   House Manifest   Attach MAWB to HAWB   Tem | plates                                                                                                    |
| Create AWB as/from New Direct  Consol/HAWB AWB No.*                               | ©                                                                                                    |
| Shipper's Name And Template Shipper's Account Number                              | Not Negotiable<br><b>AIR WAYBILL</b><br>Issued By<br>Copies 1,2 and 3 of this Air Waybill are Originals and have the same validity                                                                                                    |
| Consignee's Name And Address*  Consignee's Account Number                         | It is agreed that the goods described herein are accepted in apparent good order and condition (except as noted)<br>for carriage SUBJECT TO THE CONDITIONS OF CONTRACT ON THE REVERSE HEREOF. ALL GOODS MAY BE<br>CARRIED BY ANY OTHER MEANS INCLUDING ROAD OR ANY OTHER CARRIER UNLESS SPECIFIC CONTRARY<br>INSTRUCTIONS ARE GIVEN HEREON BY THE SHIPPER, AND SHIPPER AGREES THAT THE SHIPPENT MAY BE<br>CARRIED VIA INTERMEDIATE STOPPING PLACES WHICH THE CARRIER DEEMS APPRORIATE. THE SHIPPER'S<br>ATTENTION IS DRAWN TO THE NOTICE CONCERNING CARRIER'S LIMITATION OF LIABILITY. Shipper may increase<br>such limitation of liability by declaring a higher value for carriage and paying supplemental charge if required |

# Figure 73: Create AWB

7. A list of existing templates will appear as shown in the figure below:

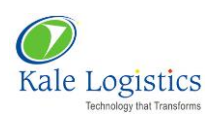

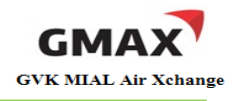

| <ul> <li>Quick Set</li> </ul> | earch        |               |            |      |            |
|-------------------------------|--------------|---------------|------------|------|------------|
| <ul> <li>AWB Ten</li> </ul>   | nplate list  |               |            |      |            |
| Select                        | Template No. | Template Name | Date       | Туре | EditDelete |
| 0                             | 40           | SAMPLE        | 04/08/2014 | HAWB |            |
| 0                             | 39           | SAMPLE        | 04/08/2014 | HAWB |            |
| 0                             | 38           | TEMPLATE      | 04/08/2014 | HAWB |            |
| 0                             | 37           | TEMPLATE      | 04/08/2014 | HAWB |            |
| 0                             | 36           | TEMPLATE      | 04/08/2014 | HAWB |            |
| 0                             | 35           | TEMPLATE      | 04/08/2014 | HAWB |            |
| 0                             | 34           | TEMPLATE      | 04/08/2014 | HAWB |            |
| 0                             | 33           | 546           | 04/08/2014 | MAWB |            |
| 0                             | 32           | TEMPLATE      | 04/08/2014 | HAWB |            |
| 0                             | 31           | TEMPLATE      | 04/08/2014 | HAWB |            |
| ige 1 of 4                    |              | Go To Page    | Go Go      | To:  | Next       |

# Figure 74: Templates

8. Select the template that needs to be copied and click <**Ok**>. AWB Details will be copied on **Create AWB** screen as shown in the figure below:

| MAWB Saved   HAWB Saved   Create AWB   House Manifes | Attach MAWB to HAWB Templates                                                                                                    |                                                                                                    |
|------------------------------------------------------|----------------------------------------------------------------------------------------------------|----------------------------------------------------------------------------------------------------|
| Direct Consol/HAWB  AWB No.* Master AWB Pkgs.        | Master Grs. Wt. (kgs.)                                                                                                    | 0                                                                                                    |
| Shipper's Name And Address* Shipper's Accour         | Message<br>The Template is copied. Please verify the details and enter new AWB no<br>Ok                                                                                                    | ve the same validity                                                                                                    |
| Consignee's Name And Address* Consignee's Accour     | t Number It is agreed that the goods described herein are<br>for carriage SUBJECT TO THE CONDITIONS OF C<br>CARRIED BY ANY OTHER MEANS INCLUDING RO<br>INSTRUCTIONS ARE GIVEN HEREON BY THE SHIT<br>CARRIED VIA INTERNEDIATE STOPPING PLACES | accepted in apparent good order and condition (except as noted)<br>CONTRACT ON THE REVERSE HEREOF. ALL GOODS MAY BE<br>AD OR ANY OTHER CARRIER UNLESS SPECIFIC CONTRARY<br>PPER, AND SHIPPER AGREES THAT THE SHIPMENT MAY BE<br>WHICH THE CARRIER DEBMAS APPROPRIATE. THE SHIPPER'S |
| DIAOMOND ROAD,STREET NO 2,<br>CARDIFF,DR 1234        | ATTENTION IS DRAWN TO THE NOTICE CONCER<br>such limitation of liability by declaring a higher val                                                                                                    | NIING CARRIER'S LIMITATION OF LIABILITY. Shipper may increase<br>lue for carriage and paying supplemental charge if required                                                                                                    |

- Figure 75: Create AWB
- 9. Click <**Ok**> to close the pop-up
- 10. Enter AWB number, edit the required fields and save the AWB
- 11. Newly created AWB record will be viewed on MAWB Saved screen to generate ASI

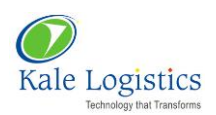

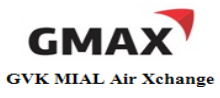

# 2. Map Preferred Trade Partners

GMAX provides a unique feature where a booking or a Job created by FF can be forwarded to CHA. For this, user needs to select CHA name from the list. These CHA names can be mapped using **Map Preferred Trade Partner** module. Not only for mapping CHA organizations, but this module also facilitates for mapping organizations related to Airlines, Chamber of Commerce, CHA, Freight Forwarder etc.

To map a preferred trade partner, user needs to follow the steps mentioned below:

1. Login into GMAX application with valid login credentials

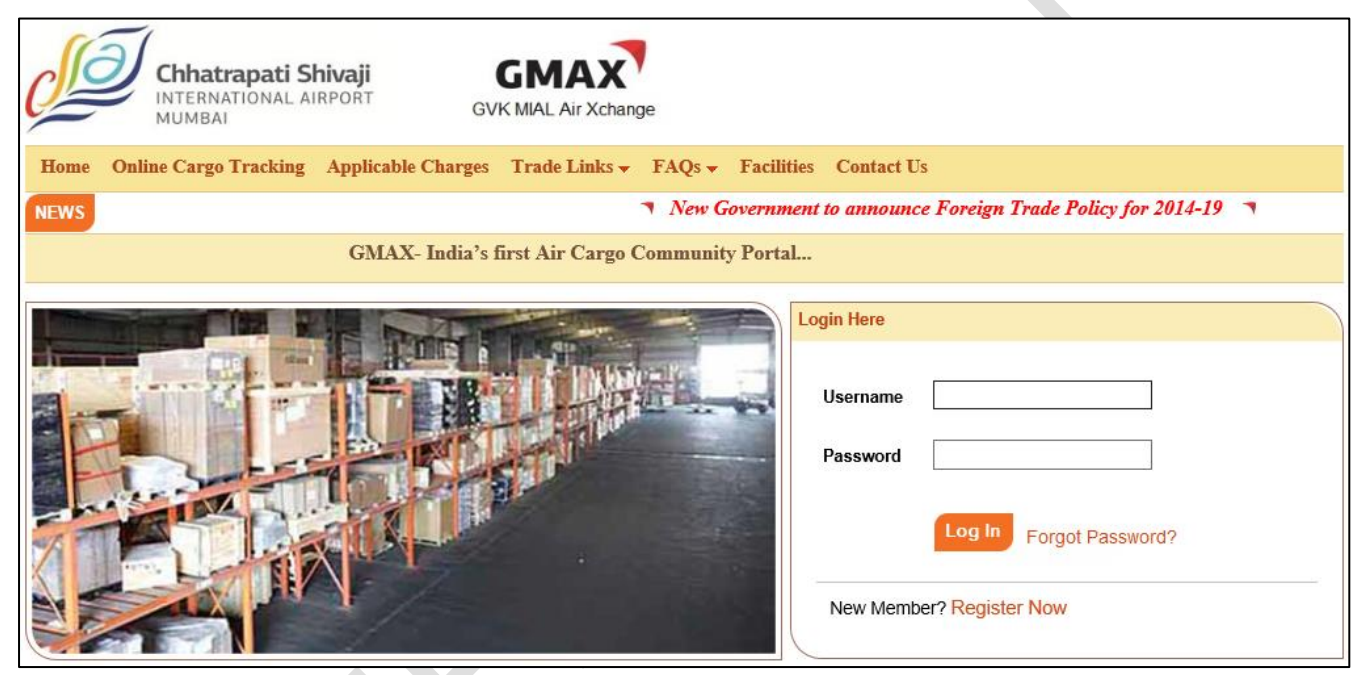

#### Figure 76: Login Page

2. Switch to Exports screen will appear as shown in the figure below:

| Mode | : Export                                                                                                    | s 🔫 🕴 Branch : I | NIAL PD(ONE TIME CUSTOMER) - Business Line: Freight Forwarder | 🚽 🗌 Qui | ick Links   Helpdesk   1 | Welcome | e : DUMMY     | MIAL |      |     |     |     | Chan   | ge Password | Log Out |
|------|----------------------------------------------------------------------------------------------------|------------------|---------------------------------------------------------------|---------|--------------------------|---------|---------------|------|------|-----|-----|-----|--------|-------------|---------|
|      | 📰 Home 🛃 e-Booking 📰 e-Customs 🛃 e-AWB 🔚 Airport                                                                            |                  |                                                               |         |                          |         |               |      |      |     |     |     |        |             |         |
| Swit | Switch to Exports         Switch to Imports         Tracking         Applicable Charges         Change Transaction Password |                  |                                                               |         |                          |         |               |      |      |     |     |     |        |             |         |
|      | 📖 🚨 💷                                                                                                    |                  |                                                               |         |                          |         |               |      |      |     |     |     |        |             |         |
| A    | Add New AWB MAWB No. Search AWB Show All                                                                                    |                  |                                                               |         |                          |         |               |      |      |     |     |     | 7      |             |         |
| De   | tails                                                                                                    | MAWB No.         | Agent Name                                                    | Dest.   | Last Updated             | ASI     | CO            | SB   | TSP  | TDG | BAG | EGM | Status | Detach      | Hold    |
|      | 4                                                                                                    | 777-77811101     | MIAL PD(ONE TIME CUSTOMER)                                    | LHR     | 04 Aug 14 12:42          | ۷       | <u>ZZ6464</u> | Ø    | 3085 | Ø   | Ø   |     |        | 8           | Q       |
|      | 2                                                                                                    | 777-98461650     | MIAL PD(ONE TIME CUSTOMER)                                    | LHR     | 04 Aug 14 11:55          | 0       | 0             | 0    | 155  | 0   | 0   |     |        | 8           | 0       |
|      | 2                                                                                                    | 777-66330003     | MIAL PD(ONE TIME CUSTOMER)                                    | SFO     | 02 Aug 14 17:37          | 0       | <u>ZZ555</u>  | Ø    | 690  | Ø   | 0   |     |        | 8           | 0       |
|      | 2                                                                                                    | 777-65757576     | ABC                                                           | LHR     | 02 Aug 14 17:03          | 0       | ZZ4343        | 0    | 250  | Ø   | 0   |     |        | 8           | 0       |
|      | 2                                                                                                    | 777-80114510     | MIAL PD(ONE TIME CUSTOMER)                                    | LHR     | 02 Aug 14 16:30          | 0       | 0             | +    |      | Ø   | 0   |     |        | ×           | 0       |
|      | 2                                                                                                    | 777-42000055     | MIAL PD(ONE TIME CUSTOMER)                                    | LHR     | 02 Aug 14 16:17          | 0       | 0             | +    |      | Q   | 0   |     |        | ×           | Ø       |

Figure 77: Switch To Exports

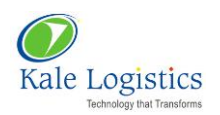

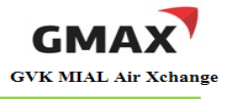

- 3. For navigating to **Admin** module, click option **Mode** as highlighted in the above figure and select the option **Admin**
- 4. User will be navigated to **Admin** module. By default, Roles & Rights screen will appear as shown in the figure below:

| 🎳 Org. Profile                         | 🖬 Roles & Rights                                 | 🎳 User Mgn                                     | nt 🛛 🚮 Configuration                                                                                   | off Trac | de Partners | 💌 Da     | ta Export | Not | her Charges |
|----------------------------------------|--------------------------------------------------|------------------------------------------------|----------------------------------------------------------------------------------------------------|----------|-------------|----------|-----------|-----|-------------|
| Create View                            |                                                  |                                                |                                                                                                    |          |             |          |           |     |             |
| <ul> <li>Organization Roles</li> </ul> | \$                                               |                                                |                                                                                                    |          |             |          | 0         |     |             |
| Role                                   | Descriptio                                       | n                                              |                                                                                                    | Rights   |             |          | Action    |     |             |
| Organization Admin                     | This is Organization Admin respor<br>other users | Isible for managing A<br>A<br>A<br>A<br>A<br>A | ccept Quotation<br>ccess Contract Details<br>.dd Charge Code<br>.dd CostHeads<br>.dd Job Sequence      |          |             | <b>^</b> |           |     |             |
| Branch User                            | Branch User                                      | م<br>م<br>م<br>م                               | dd Charge Code<br>(dd Job Sequence<br>(dd Pre-Alert Booking<br>(dd Service Tax<br>(dd Service Tax Item |          |             | ×<br>×   | 20        |     |             |

Figure 78: Roles & Rights

- 5. Click the option Trade Partners as highlighted in the above figure
- 6. By default, Customer Master List screen will appear as shown in the figure below:

| 🎳 Org. Profile 🛛 🗖        | Roles & Rights   | 🎳 User Mgi          | mt 🍯    | 🗊 Config  | uration 🛃                | Trade Partners  | 📓 Data Expo                 | ort 🛛 🛃 Ot   | her Charges |
|---------------------------|------------------|---------------------|---------|-----------|--------------------------|-----------------|-----------------------------|--------------|-------------|
| Customer Master Custo     | omer Master List | Map Preferred Trade | Partner | View Pref | erred Trade Partner      | s Consignee Mas | ter Consignee li            | st           |             |
| Customer Search           |                  |                     |         |           |                          |                 |                             |              |             |
| Organization<br>Name:     |                  | Clear               |         |           |                          |                 |                             |              |             |
|                           |                  |                     |         |           |                          |                 |                             |              |             |
| • Organizations           |                  |                     |         |           |                          |                 |                             | U            |             |
| Customer Name             | IECode           | Business Line       | City    | Country   | Emai                     | iIID            | Contact                     | Action       |             |
| 1                         | 1232412131       | Both                | Mumbai  | India     | will.joe@gmail.com       |                 | 123123213                   | 20           |             |
| Imagica Business services | 7894565555       | Both                | Mumbai  | India     | manoj.jangle@imagica     | a.com           | 02222122333                 |              |             |
| agility crago             | 2487568755       | Both                |         |           | agility@gmail.com        |                 | 347684555897                |              |             |
| SELA ENTERPRIZES          | 4593033211       | Both                | Mumbai  | India     | suraj.sela@sela.co.in    |                 | 022-3555 <del>4444444</del> |              |             |
| Acer Computers Pvt Ltd    | 8909890989       | Both                | Mumbai  | India     | ranjit.virdi@kalelogisti | ics.in          | 6679990191                  | 20           |             |
| Page 1 of 2               |                  |                     |         |           | Go To Pag                | ge              | Go Go To: 4 Previ           | ous   Next 🕨 |             |

Figure 79: Customer Master List

7. Click the option **Map Preferred Trade Partner** as highlighted in the above figure. **Map Preferred Trade Partner** screen appears as shown in the figure below

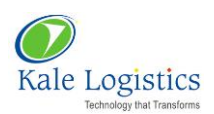

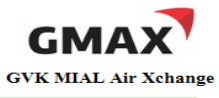

| Customer Master 0         | Customer Master List 📔 🛛          | lap Preferred Trade Partner | View Preferred Trade F | Partners Consignee N | laster   View Consignee |
|---------------------------|-----------------------------------|-----------------------------|------------------------|----------------------|-------------------------|
| ▼ Trade Partner           |                                   |                             |                        |                      |                         |
| Organization Relation*    | Select                            | <b>v</b>                    | Organization Type*     | Select               | v                       |
| Select Organizat          | tion                              |                             |                        |                      |                         |
| NOTE: Relations which are | e already existing will be ignore | d.                          |                        |                      |                         |
|                           |                                   |                             |                        |                      |                         |
| Save                      |                                   |                             |                        |                      |                         |

#### Figure 80: Map Preferred Trade Partner

- 1. Select 'Organization Relation' as 'Preferred'
- 2. Click on 'Organization Type' drop down list. This list provides available business lines
- 3. Select 'CHA' from the drop down list
- 4. Now, click on **<Select Organization>** button. 'Select Organizations' pop-up appear on the screen as shown in the figure below:

| Search Organizations                   |                  | ×      |
|----------------------------------------|------------------|--------|
| Name:                                  | Location: Search | 9      |
| Begin search to select organization(s) |                  |        |
| _                                      |                  | _      |
| Select                                 |                  | Cancel |
|                                        |                  |        |
|                                        |                  | ///    |

#### Figure 81: Select Organizations

- 5. To search a particular organization, type the organization name in 'Name' field
- 6. If the organization has multiple branches, user can enter the location of the branch in 'Location' field to get specific search results
- 7. Note that, an organization cannot be searched on the location parameter alone
- 8. Enter organization name and clicks on **Search**> button. Result will be displayed as shown in the figure below:

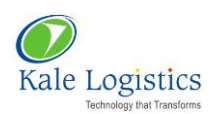

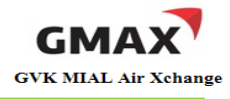

| Search Organizations |                         |        |         |  |  |  |
|----------------------|-------------------------|--------|---------|--|--|--|
| Name:<br>4 record    | ABC Location:           |        | Search  |  |  |  |
|                      | Organization            | City   | Country |  |  |  |
|                      | ABC Clearing Enterprise | Mumbai | India   |  |  |  |
|                      | ABC CLG. ENTERPRISES    | Mumbai | India   |  |  |  |
|                      | ABC LOGISTICS PVT.LTD   | Mumbai | India   |  |  |  |
|                      | ABC OVERSEAS SHIPPING   | Mumbai | India   |  |  |  |
|                      |                         |        |         |  |  |  |
| Select               |                         |        | Cancel  |  |  |  |
|                      |                         |        | ///     |  |  |  |

Figure 82: Search Organizations

- 9. Select an organization that needs to be mapped with your organization. For this, click the check box provided against each organization name. Multiple selections is allowed
- 10. Now, user needs to click on the **<Select>** button. **Map Preferred Trade Partner** screen appears as shown in the figure below:

| Trade Partner             |                                   |   |                      |     |                       |   |   |
|---------------------------|-----------------------------------|---|----------------------|-----|-----------------------|---|---|
| Organization Relation*    | Preferred                         | ~ | Organization Type*   | CHA |                       | * |   |
| Select Organizat          | lion                              |   |                      |     |                       |   |   |
| NOTE: Relations which are | already existing will be ignored. |   |                      |     |                       |   |   |
| Branches                  | O EXA & COMPANY KOLKATA           |   | Trade Partner        |     | Branches              |   |   |
|                           | O EXA & COMPANY BENGALURU         |   | ABC LOGISTICS PVT.LT | D   | ABC LOGISTICS PVT.LTD |   | ٢ |
|                           | O EXA & COMPANY MUMBAI            |   |                      |     |                       |   |   |
| Save                      |                                   |   |                      |     |                       |   |   |

#### Figure 83: Trade Partners

- 11. Selected organization(s) along with its branch(s) will appear as highlighted in the above figure
- 12. Select the branch name which needs to be mapped with your organization/ organization branch as displayed in the figure below:

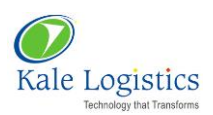

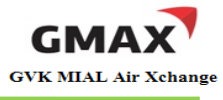

| <ul> <li>Trade Partner</li> </ul>                           |                           |   |                       |     |                       |   |  |  |
|-------------------------------------------------------------|---------------------------|---|-----------------------|-----|-----------------------|---|--|--|
| Organization Relation*                                      | Preferred                 | ¥ | Organization Type*    | CHA |                       | ~ |  |  |
| Select Organizat                                            | ion                       |   |                       |     |                       |   |  |  |
| NOTE: Relations which are already existing will be ignored. |                           |   |                       |     |                       |   |  |  |
| Branches                                                    | O EXA & COMPANY KOLKATA   |   | Trade Partner         |     | Branches              |   |  |  |
| O EXA & COMPANY BENGALURU                                   | O EXA & COMPANY BENGALURU |   | ABC LOGISTICS PVT.LTD |     | ABC LOGISTICS PVT.LTD |   |  |  |
|                                                             | EXA & COMPANY MUMBAI      |   |                       |     |                       |   |  |  |
| Save                                                        |                           |   |                       |     |                       |   |  |  |

Figure 84: Trade Partner

- 13. Selection made in the above figure indicates that organization 'ABC LOGISTICS PVT LTD' is mapped with 'EXA & COMPANY MUMBAI'
- 14. Click on **Save** button
- 15. Selected organization branch and user organization branch will be set as preferred trade partners. A confirmation pop-up will be displayed on the screen as shown in the figure below:

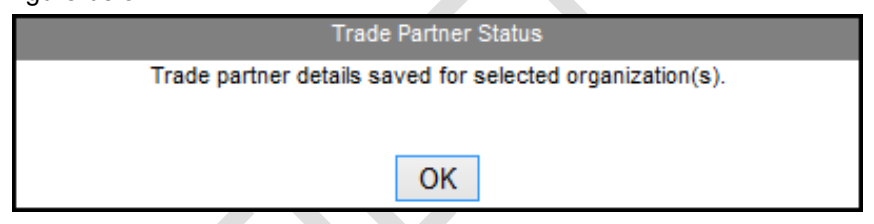

Figure 85: Trade Partner Status pop-up

- 16. Click <**OK**> to close the pop-up
- 17. Newly created trade partner can be viewed on **View Preferred Trade Partner** screen as shown in the figure below:

| Customer Master   Customer Master List   Map Preferred Trade Partner   View Preferred Trade Partners   Consignee Master   View Consignee |                   |                        |              |                      |        |  |  |  |
|----------------------------------------------------------------------------------------------------|-------------------|------------------------|--------------|----------------------|--------|--|--|--|
| Trade Partners                                                                                                    |                   |                        |              |                      |        |  |  |  |
| Organization Name                                                                                                    | Organization Type | Organization Branch    | Relationship | User Branch          | Delete |  |  |  |
| ABC LOGISTICS PVT.LTD                                                                                                    | Freight Forwarder | A BC LOGISTICS PVT.LTD | Preferred    | EXA & COMPANY MUMBAI | 0      |  |  |  |
| Birla Logistics                                                                                                    | Shipper           |                        | Preferred    | EXA & COMPANY MUMBAI | 0      |  |  |  |
| MGM FORWARDRES                                                                                                    | Shipper           | MGM FORWARDERS         | Preferred    | EXA & COMPANY MUMBAI | 0      |  |  |  |

Figure 86: View Preferred Trade Partners